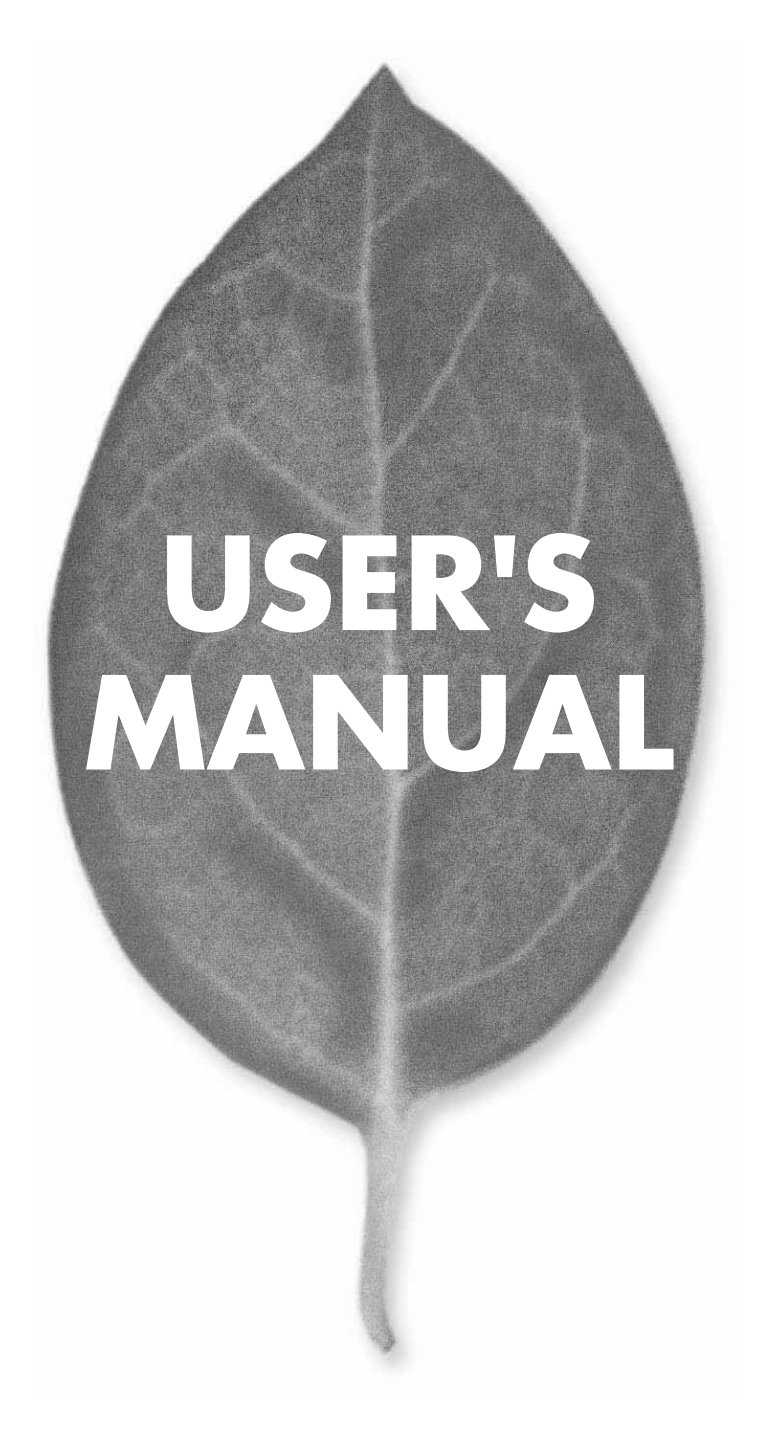

## ネットワーク ファイル サーバ **F-40**

PLANEX COMMUNICATIONS INC.

# **USER'S MANUAL**

ネットワーク ファイル サーバ

**F-40** 

## 本製品を安全にお使いいただくために

**≜警告** 

本製品をご利用の際は、以下の注意点を必ずお守りくだ さい。これらの事項が守られない場合、感電、火災、故障 などにより使用者の重傷または死亡につながるおそれが あります。

### 分解・改造・修理はダメ!

各部のネジを外したり、カバーを開け たりしないでください。また製品内部 の部品を改造・交換しないでください。 感電や火災につながるおそれがあります。

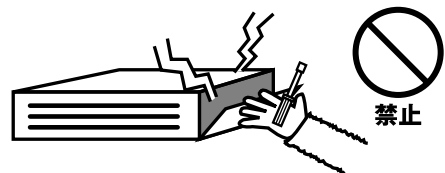

## 正しい電圧で使用して!

指定の電圧以外で使用すると誤動作や 火災につながるおそれがあります。

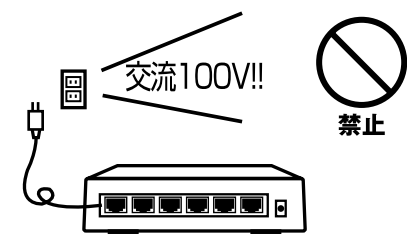

### タコ足配線・無理な配線はダメ!

コンセントや電源タップの定格を超え て電気製品を接続すると、発熱し火災 につながる危険があります。

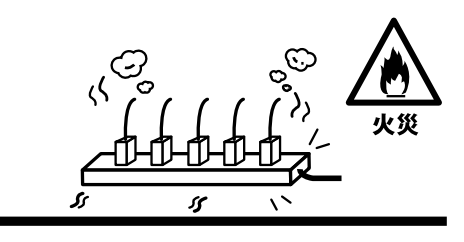

### 雷のときはさわらないで!

雷が発生している間は、製品各部およ びケーブルにさわらないでください。 感電するおそれがあります。

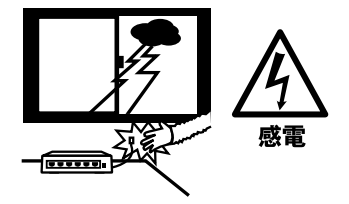

## 通気口をふさがないで!

内部に熱がこもり、誤動作や火災につな がるおそれがあります。

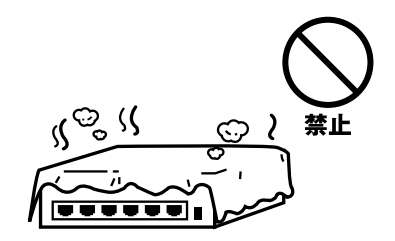

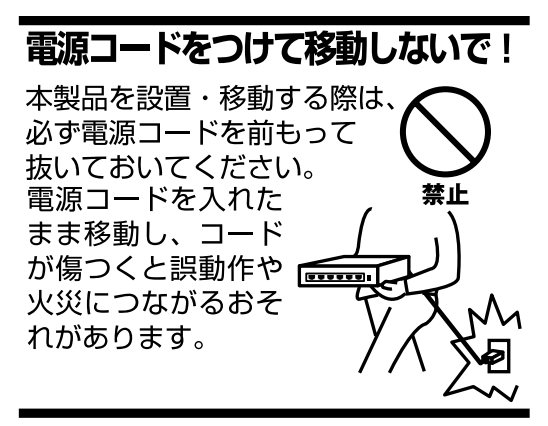

### 液体・異物は入れないで!

製品内部に液体や異物が入ると、ショートして火災が発生したり、 誤動作したりする可能性があります。 万一異物や液体が入ってしまった場合は、 電源コードをコンセントから外して 弊社サポートセンターまでご連絡ください。

## 電源コードは傷つけないで!

火災・感電につながるおそれがありますので、電源やACアダプタのコードは絶対に 加工したり傷つけたりしないでください。また以下の点を守ってコードを傷めないよ うにしてください。

◇コードの上に物を載せない

◇熱源の側にコードを置かない

◇コードをかじる癖のあるペットは隔離する

(かじった部分からショートし発火する危険があります)

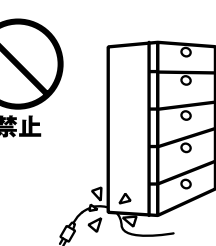

### 設置・保管場所をもう一度確認して!

以下の場所での本製品のご利用や保管は避けてください。これらの場所で設置・保管 を行うと誤動作や感電、火災につながる危険があります。

- ・本製品が落下する可能性のある不安定な場所
- ・直射日光のあたる場所
- ・高温または多湿の場所(暖房器具の側も含む)
- ・急激に温度変化する可能性のある場所(結露のおそれがある所)
- ・振動の激しい場所
- ・ほこりの多い場所
- ・静電気を帯びやすい場所(絨毯の上も含む)
- ・腐食性のガスが発生する場所

### ◎おねがい

本製品のお手入れ

- ・本製品のお手入れは乾いた柔らかい布で行ってください。
- ・汚れがひどい場合は、水で薄めた中性洗剤に布を浸し、かたく絞って本製品を拭い てください。また最後に乾いた布で軽く拭いてください。
- ・台所用中性洗剤以外は使わないでください。シンナーやベンジン、ワックス、アル コールが入ったものは使用できません。

## このマニュアルの構成

本マニュアルは、ネットワークファイルサーバ F-40の概要および使用方法について説明します。本マニュアルの構成は以下のようになっています。 マニュアル記載中に特に表記の無い項目は全てF-40を説明しています。

### ◆ 必ずお読みください ◆

#### 第1章 はじめに

本製品の概要と各部の名称、縦置きスタンドの取付方法について説明します。必ずお読みください。

#### 第2章 インストレーション

本製品にネットワーク機器やプリンタを接続する方法について説明します。必ずお読みください。

#### ◆ご使用方法 ◆

#### 第3章 Windowsからのセットアップ

ユーティリティCD - ROMに添付のソフトウェア「Disk Server Utility」を使って本製品のセットアップを行います。 本製品の基本機能のみをご使用される場合は、この章の設定を行うだけで作業は完了です。

#### 第4章 Macintoshからのセットアップ

Macintoshから本製品のセットアップを行う場合の手順について説明します。セットアップは、Webブラウザを使用して行います。 (添付のソフトウェア「Disk Server Utility」はWindows専用のため、Macintoshから「Disk Server Utility」を使用して本製品のセットアップを行うことはできません。)

#### 第5章 管理

Webインターフェースを使用して、本製品の詳細な設定、管理を行う方法を説明します。(Windowsユーザ、およびMacintoshユーザ)

#### 第6章 Windowsクライアントのセットアップ

Windowsクライアントの設定について説明します。

#### 第7章 Macintoshクライアントのセットアップ Macintoshクライアントの設定について説明します。

付録

#### 付録A トラブルシューティング

「トラブルかな?」と思われる場合の対応方法について説明します。

#### 付録B 製品仕様

本製品の仕様について説明します。

《マニュアル内の表記について》 本マニュアル内では製品の名称を本製品と表記します。 区別が必要な場合は製品型番で表記します。

No.PMN-01-06-TN-F40

User's Manual Ver.1.0

## 国欲

| 本製品     | <b>」を安全にお使いいただくために</b> 22                                                      |
|---------|--------------------------------------------------------------------------------|
| 第1章     | はじめに                                                                           |
|         | 1. 概要 ···································                                      |
|         | 2. 特長 · · · · · · · · · · · · · · · · · ·                                      |
|         | 3. 梱包内容の確認                                                                     |
|         | 4. 各部の名称         9                                                             |
|         | 5. 内蔵ブザーについて                                                                   |
|         | 6. 縦置きスタンドの取付方法                                                                |
| 第2章     | インストレーション                                                                      |
|         | 1. 必要環境                                                                        |
|         | 2. ネットワーク機器の接続 13                                                              |
|         | 3. プリンタの接続                                                                     |
|         | 4. 電源アダプタの接続と起動                                                                |
| 第3章     | Windowsからのセットアップ                                                               |
| <i></i> | 1. ソフトウェア (Disk Server Utility) のインストール 1.1.1.1.1.1.1.1.1.1.1.1.1.1.1.1.1.1.1. |
|         | 2. Disk Server Utilityを使用する 16                                                 |
|         | 3. 本製品の詳細設定について 19                                                             |
| ∽       | Maaintachteanteanteanteanteanteanteanteanteantean                              |
| 矛サ早     |                                                                                |
|         | 1. 平衆四へのロソイン 21                                                                |
|         | 2. 平装田のネットワーク設定 22 2 プリントサーバ機能の設定 22                                           |
| <u></u> |                                                                                |
| 第5章     |                                                                                |
|         | 1. 概要 · · · · · · · · · · · · · · · · · ·                                      |
|         | 2. WEBインターフェース 25                                                              |
|         | 3. 本製品に接続する ····································                               |
|         |                                                                                |
|         | 4-1. Configuration 27                                                          |
|         | 4-2. Storage Management 28                                                     |
|         | 4-3. 共有、グループのよびユーリの官理・・・・・・・・・・・・・・・・・・・・・・・・・・・・・・・・・・・・                      |
|         | 4-4. 共通官理グスク 30                                                                |
|         | 4-5. ノリノタのよび印刷の目生 31                                                           |
| 第6章     | Windowsクライアントのセットアップ                                                           |
|         | 1. 概要 · · · · · · · · · · · · · · · · · ·                                      |
|         | 2. TCP/IPの設定 ····································                              |
|         | 3.ネットワークログオン 35                                                                |
|         | 4. 本製品上のディスク領域を使用する ····································                       |
|         | 5. 本製品に接続したフリンタを使用する 37 37                                                     |
|         |                                                                                |

#### **第7章 Macintoshクライアントのセットアップ** 1. 概要 39 2. TCP/IP 39

| 2. 107/16               | 39   |
|-------------------------|------|
| 3.本製品内蔵ディスクにアクセスする      | · 39 |
| 4. 本製品に接続されているプリンタを使用する | ·40  |
| 5. パスワードの変更             | ·40  |

#### 付録A トラブルシューティング

| 付録B | 製品仕様          |               | <br> | <br> | <br> |          |
|-----|---------------|---------------|------|------|------|----------|
|     | 2. Macintosh編 | • • • • • • • | <br> | <br> | <br> |          |
|     | 1. Windows編   |               | <br> | <br> | <br> | ••••••41 |

※ 記載の会社名および製品名は各社の商標または登録商標です。

## はじめに

#### 1. 概要

本製品は、既設のLAN上に接続して簡単な設定を行うだけでWindows/Macintoshユーザに対し、ストレージ共有、プリン タ共有などのサービスを提供します。本製品は、10BASE-T/100BASE-TX自動認識のLANポートを1ポート搭載しており、 ハプまたはスイッチングハプを接続することで複数のコンピュータから、ファイルサーバ、プリンタサーバとしてご利用 いただけます。本製品には、この他、DHCPサーバ・DHCPクライアント機能、リモート管理機能等を備えており、LANに 接続されたコンピュータであれば、どのクライアントからでもWebブラウザを使って本製品の管理が容易に行えます。

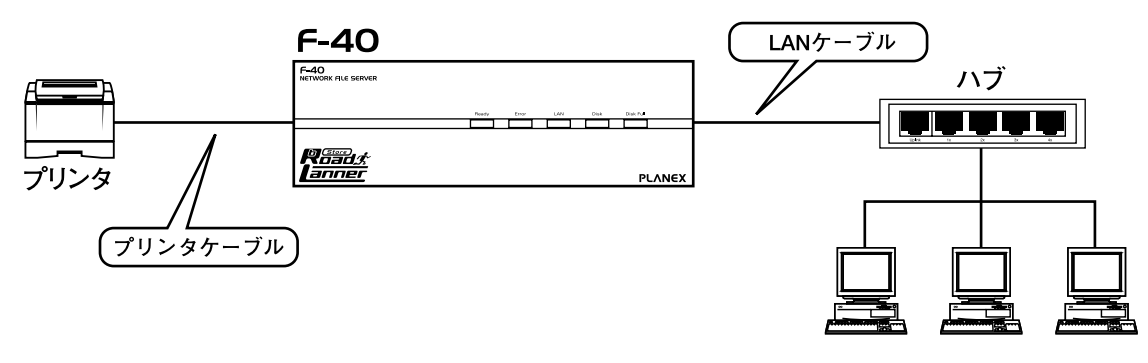

図1-1 本製品接続図

#### 2. 特長

#### 既存LANへの接続

LANポートは、IEEE802.3 10BASE-TおよびIEEE802.3u 100BASE-TXの規格に対応しています。また、Uplinkボタンに よりハブまたはスイッチングハブとの接続が可能なため、容易に既存ネットワークへの導入が行えます。

#### Windows/Macintoshの混在環境に対応

Windows PC(Windows 95/98/Me/NT4.0/2000) Macintoshのどちらのクライアントも接続可能です。

#### プリントサーバ機能を内蔵

Windows/Macintoshを問わず、LAN上のすべてのユーザが本製品に接続されているプリンタを共有できます。通常のロ ーカルプリンタをネットワークプリンタとしてご使用いただけます。

#### クライアント側のソフトウェアは不要

どのクライアントも、別途クライアント用のソフトウェアをインストールする必要はありません。

#### OS標準ツールを使った簡単なファイル管理

いったん本製品と接続した後は、ご使用のOSの標準的なツールを使用してファイルやフォルダの管理が行えます。例 えばWindowsユーザの場合、本製品は「マイコンピュータ」または「エクスプローラ」上で新規ドライブとして表示さ れます。

#### DHCPサーバ/クライアント機能

DHCPサーバとは、利用可能なIPアドレスをコンピュータおよび各機器に自動的に割り当てるサーバのことです。IPアドレスの割り当てを要求する各機器は「DHCPクライアント」と呼びます。本製品はDHCPサーバとしてご使用いただけるほか、DHCPクライアントとしても機能します。

#### ディスク使用の管理

管理者は、本製品上のディスクの使用を以下の方法で制御できます。

#### 「ユーザ」

パスワードで本製品にアクセス可能なユーザを制限できるほか、各ユーザが利用可能なディスク容量を制限できます。 「グループ」

ユーザは何らかのグループに割り当てられます。一人のユーザが複数のグループに所属することも可能です。

#### 「共有」

共有とは、ユーザグループがアクセスできる本製品上のフォルダ(ディレクトリ)を指します。共有は、本製品の管理 者のみ作成可能です。(ユーザによる共有内部でのフォルダ作成は可能です)

#### 「アクセス権」

共有へのアクセス権は「Read Only(参照のみ)」、「Read-Write(参照・書き込み可能)」、「No Access(アクセス不可)」の いずれかを設定できます。共有へのアクセス権は各ユーザ単位ではなく、グループ単位で設定するようになっています。 Macintoshからは「Read Only (参照のみ)」の設定はできません。

#### リモート管理

本製品は、LAN上のどのコンピュータからでもWEBブラウザを使用して管理できるようになっています。

#### 3. 梱包内容の確認

パッケージに以下の付属品が含まれていることを確認してください。

F-40本体 ACアダプタ 電源ケープル 縦置き用スタンド×2個 LANケーブル(UTPストレート、1m) ユーティリティCD-ROM このユーザーズマニュアル 保証書

不足品がある場合は、販売店または弊社テクニカルサポートまでお問い合わせください。

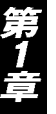

4. 各部の名称

#### 前面パネル

本製品の前面パネルには以下の5つのステータスLEDが搭載されています。

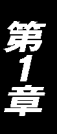

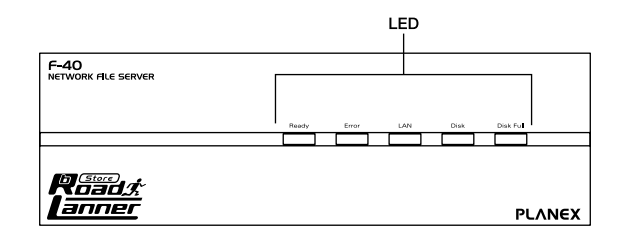

#### 図1-2 前面パネル

#### Ready LED

本製品の動作中は点灯しています。また起動中およびシャットダウン中は点滅します。シャットダウンが完了すると消灯 します。

#### FError LED

通常は消灯しています。電源投入時の自己診断中は点灯し、自己診断が完了すると消灯します。診断完了後も点灯してい る場合は、ハードウェアエラーが発生している可能性があります。

なお、ファームウェアのアップグレード中はReady/Errorの両方のLEDが点滅します。

#### LAN LED

LANポートのデータ送受信中は点滅します。

#### 「Disk LED」

内蔵ハードディスクにアクセス中は点滅します。

#### 「Disk Full LED」

通常は消灯しています。内蔵ハードディスクの使用率が98%を超えると点滅します。またハードディスクの空き容量がな くなると点灯します。この場合は、ハードディスク上の不要なファイルを削除して空き容量を確保してください。 背面パネル

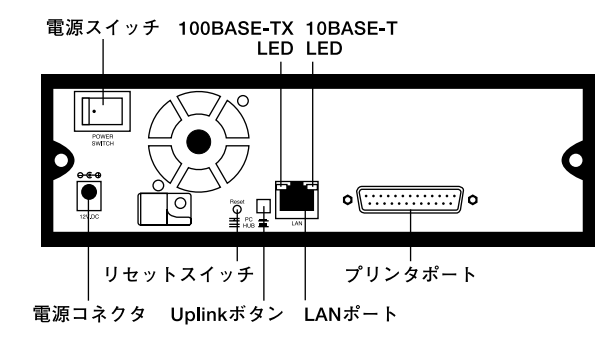

図1-3 背面パネル

#### 「電源スイッチ」

電源が入っていない状態で押すと電源が入ります。電源が入っている状態で押すと、ディスクのシャットダウン処理を開始します。シャットダウン中はReady LEDが点滅します。

#### 「LANポート」

コンピュータやその他の機器を接続するためのRJ-45ポートです。10BASE-T/100BASE-TXを自動認識します。 100BASE-TXでリンクが確立すると左側のオレンジ色のLEDが点灯します。10BASE-Tでリンクが確立すると右側の緑 色のLEDが点灯します

#### 「Uplinkボタン」

本製品のLANポートにハブまたはスイッチングハブを接続するときは、Uplinkボタンを、オフ(上がった状態)のまま にします。コンピュータを直接接続する場合は、Uplinkボタンをオン(押した状態)にします。

#### 「電源コネクタ」

付属のACアダプタを接続します。

#### 「リセットスイッチ」

本製品のIPアドレスまたはパスワードを忘れてしまった場合は、このボタンを押してこれらの情報を初期化することが 可能です。初期化を行う場合は、本製品の電源が入っている状態でこのボタンを1回押してください。操作に成功すると、 ビープ音が1回鳴ります。操作後、パスワードおよびIPアドレスがデフォルト(パスワード: password、IPアドレス: 192.168.1.1、サブネットマスク: 255.255.255.0)に戻ります。

#### 「プリンタポート」

プリンタを接続するためのD-SUB 25ピンセントロニクスパラレルポートです。このポートに接続されたプリンタは、ネットワークプリンタとしてWindows/Macintoshユーザから共有することが可能です。

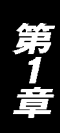

#### 5. 内蔵ブザーについて

本製品はプザーを内蔵しており、本製品が特定の状態にあるときにビープ音により以下のような通知を行います。

ビープ音×1回:リセットボタンか電源スイッチが押されたことを示します。

ビープ音×2回(5秒ごとに1分間):本製品がDHCPクライアントに設定されているにも関わらず、DHCPサーバから応答がないことを示します。DHCPサーバが正常に動作していることを確認してください。

ビープ音×3回(15秒ごとに3分間):ハードディスクの使用率が全容量の98%を超えています。

ビープ音×5回(15秒ごとに3分間):本製品内部の温度が正常動作範囲を超えています。最初のビープ音から3分後に 自動的にシャットダウンします。

#### 6. 縦置きスタンドの取付方法

本製品は縦置きでの使用も可能となっております。縦置きでご使用される場合は、以下の手順で付属のスタンドを取り付 けてください。

本体に装着されているプラスチック製のフック(2箇所)を取り外す。

付属のスタンドを本体に取り付ける。

取り外したプラスチック製のフックを再度、本体に取り付け固定する。

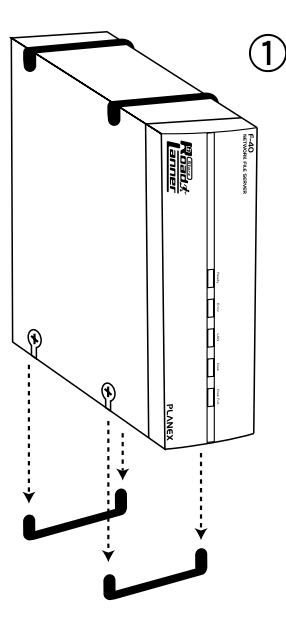

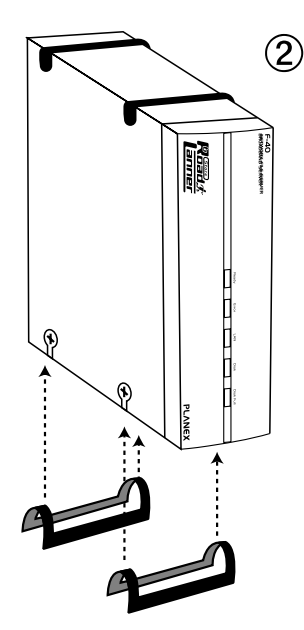

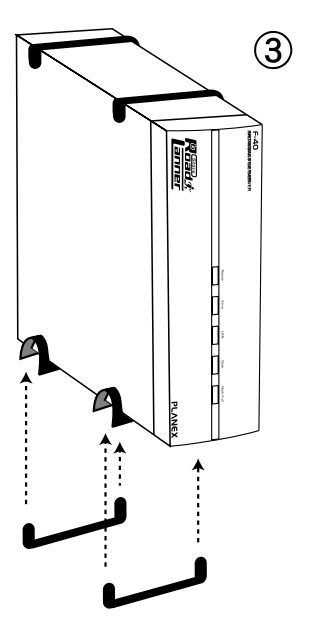

図1-4 縦置き用スタンドの取付け手順

### ▲ 注意

本製品を縦置きにする場合、必ず添付のスタンドを使用し安定した場所に設置して下さい。また、スタンドの取付けの際は、必ずプラスチックのフックを取り付 け、スタンドが外れないよう固定してください。

インストレーション

1. 必要環境

#### コンピュータ機器

本製品は、以下のいずれかのコンピュータに対応しています。 Windows 95/98/ME/NT/2000を搭載し、Ethernet(RJ-45)ポートを装備したコンピュータ MacOS7.5以降を搭載し、Ethernet(RJ-45)ポートを装備したMacintosh

**ネットワーク機器** 本製品では、以下のネットワーク機器が必要となります。 ストレートタイプのLANケーブル(UTPまたはSTP) 10BASE-T/100BASE-TX ハプまたはスイッチングハブ

#### 2. ネットワーク機器の接続

ストレートタイプのLANケーブル(UTPまたはSTP)を使用し、本製品のLANポートにハブまたはスイッチングハブを 接続します。本製品のLANポートは、転送速度(10BASE-T/100BASE-TX)および転送モード(全二重/半二重)を自動認 識します。また、このときのUplinkボタンは、オフ(上がった状態)のままにします。コンピュータを直接接続する場 合は、Uplinkボタンをオン(押した状態)にします。

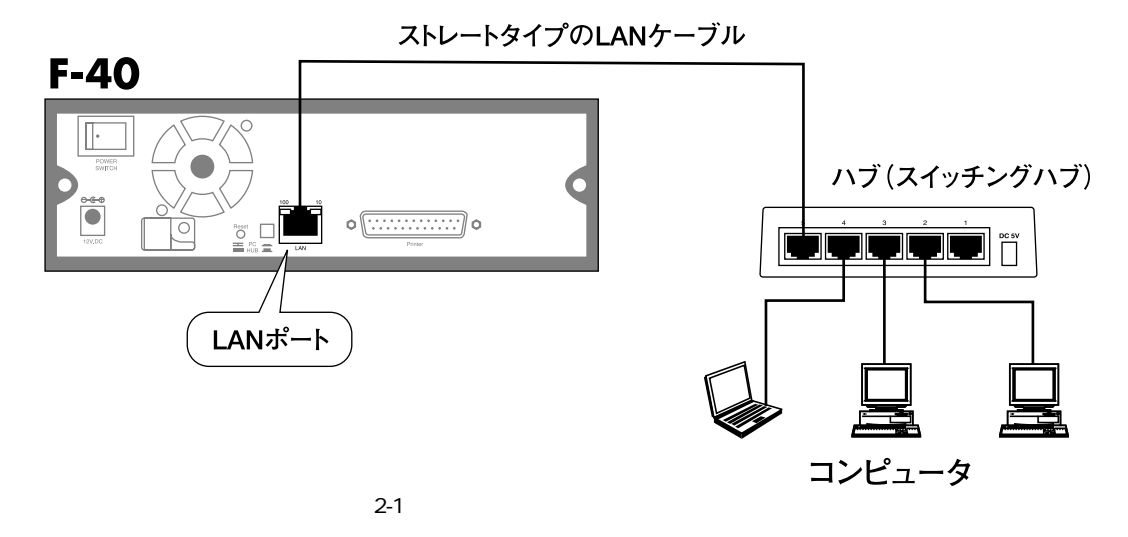

#### 🔺 注意

10BASE-Tでの接続にはカテゴリ3以上、100BASE-TXでの接続にはカテゴリ5以上のツイストペアケーブルを使用してください。

#### 3. プリンタの接続

本製品を使用してプリンタの共有を行う場合は、DOS/V機用のプリンタケーブルを使用してご使用プリンタを本製品の プリンタポートに接続してください。

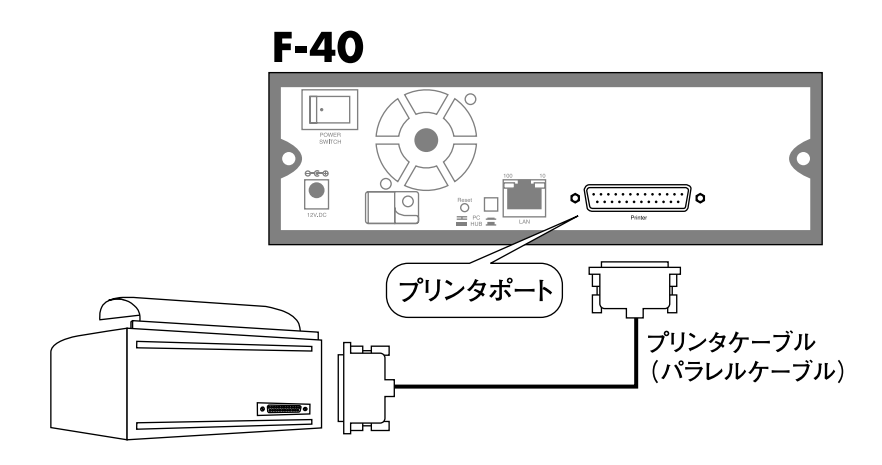

図2-2 プリンタの接続

#### 4 電源アダプタの接続と起動

1.付属のACアダプタを本製品の電源コネクタに接続し、ACアダプタと電源ケーブルを接続します。電源ケーブルのプラ グをAC100Vコンセントに差し込んでください。

2.本製品背面の電源スイッチを押してください。これで本製品が起動します。

3.次の起動プロセスが開始されます。

自己診断テストが始まります。自己診断中(2~3秒)はすべてのLEDが点灯します。

起動処理が開始されます。この間、Ready、Error、Disk fullの各LEDが点滅します。

正常に起動が完了すると、Ready LEDが点灯し、Error LEDは消灯します。Error LEDが点灯し続ける場合はハードウェ アに問題が発生している可能性があります。またビープ音が繰り返し発生する場合は、起動が正常に行われていない 可能性があります。これらの異常が認められた場合は、弊社テクニカルサポートまでご連絡ください。

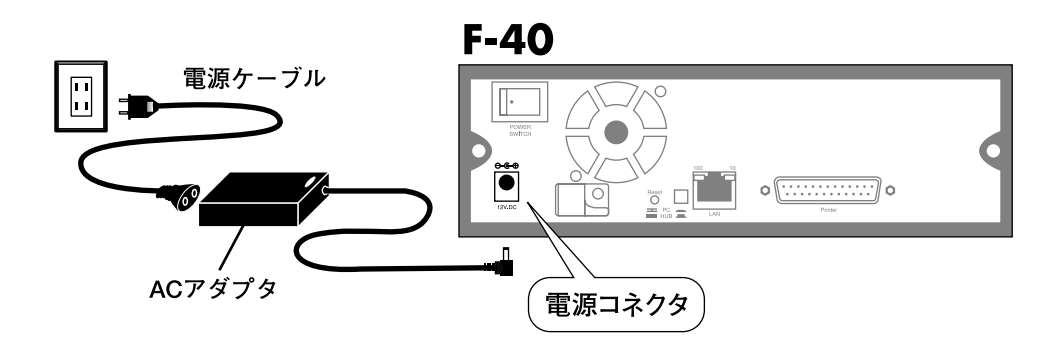

図2-3 電源の接続

## Windowsからのセットアップ

こではWindowsコンピュータから本製品のセットアップを行う場合の手順について説明します。本製品の基本機能のみをご使用の場合は、本章内の設定を行うだけで作業は完了です。ネットワーク管理者用の作業も含め、本製品の全機能を使用する場合は第5章「管理」をご覧ください。

#### 1. ソフトウェア (Disk Server Utility) のインストール

- 1.本製品付属のユーティリティCD-ROMをコンピュータのCD-ROMドライブにセットしてください。なお利用可能なコン ピュータはWindows 95/98/Me/NT3.51/NT4.0/2000の動作するコンピュータです。
- 2.セットアッププログラムが自動的に起動します。起動しない場合は、CD-ROMドライブのSETUP.EXEファイルをダブ ルクリックしてプログラムを起動してください。
- 次のような画面が表示されます。「Next >」ボタンを クリックしてください。

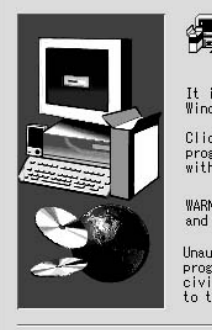

Velcome to the Disk Server Utility Setup program. This program will install Disk Server Utility on your computer. It is strongly recommended that you exit all Windows programs before running this Setup program. Click Cancel to quit Setup and then close any programs you have running. Click Next to continue with the Setup program.

WARNING: This program is protected by copyright law and international treaties.

Unauthorized reproduction or distribution of this program, or any portion of it, may result in severe civil and criminal penalties, and will be prosecuted to the maximum extent possible under law.

(<u>N</u>ext >

Cancel

- 4.次のような画面が表示されます。インストール先を変更したい場合は「Browse」ボタンをクリックしてインストール先を指定してください。「Next >」ボタンをクリックしてください。

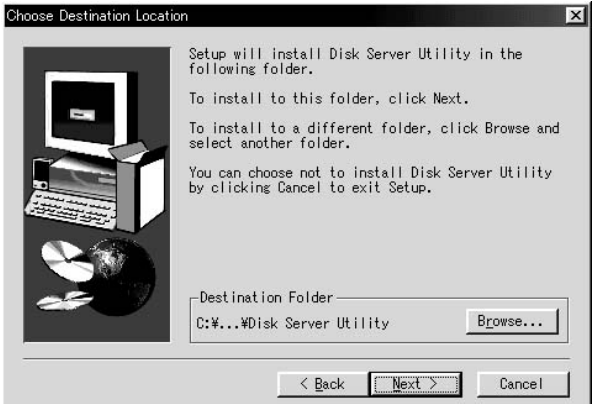

5.次のような画面が表示されます。プログラムフォルダ の名前を変更したい場合は、フォルダ名を入力してく ださい。「Next >」ボタンをクリックしてください。

| Setup will add program icons to the Pro<br>listed below. You may type a new folde<br>select one from the existing Folders li<br>Next to continue.<br>Program Folders: | gram Folder<br>r name, or<br>st. Click |
|----------------------------------------------------------------------------------------------------|----------------------------------------|
| Disk Server Utility<br>Existing Folders:<br>Microsoft Office ツール<br>Network Associates<br>アウザリ<br>オンデイン サービス<br>スタートアップ                                               |                                        |
| <pre></pre>                                                                                                    | Cancel                                 |

6.ファイルのコピーが完了すると次のような画面が表示 されます。「Finish」ボタンをクリックしてください。

| ietup Complete | Setup has finished installing Disk Server Utility<br>on your computer. |
|----------------|------------------------------------------------------------------------|
|                | 🏹 Yes,I want to Launch Disk Server Utility now.                        |
|                | Click Finish to complete Setup.                                        |
|                | < Back Finish                                                          |

#### 2. Disk Server Utilityを使用する

- 1.Disk Server Utilityを起動してください。このプログラムは通常、インストールの完了と同時に自動的に起動します。自動的に起動しない場合は、「スタート」メニューからDisk Server Utilityを起動してください。
- 2.次の画面が表示されます。画面左のリストには、ネットワーク上に接続されているすべてのサーバが表示されます。右側には、現在選択されているサーバの詳細情報が表示されます。(詳細情報が表示されない場合は「付録A トラブルシューティング」を参照してください。)

| Servers  | Server Status SC348800                                                                                                    |                                                                                                    |   |
|----------|----------------------------------------------------------------------------------------------------|----------------------------------------------------------------------------------------------------|---|
| SC348800 | Bits         Server Name           Server Model         Server Model           Comment         Uversion           Time Zone         Dates           Date Market         Starter           Starter         Mades           Subret Masks         Starter           Difference         Defense           Default         Starter           Difference         Default           Difference         Starter           DHOP Server         Mitsolitent           AppleShare Network Zone         Starter | Value         SC445900           SC445900         Disk Server           V25 F01         V25 F01           06/13/2001         GMT-09000 Osaka, Sapporo, Tokyo           06/13/2001         161418           0090Cc6512:11         125252:2550           V517:11         55252:2550           Enabled         workgroup           Disabled         * | 1 |

3.画面左のリストからセットアップを行うサーバを選択 し、ツールバーの一番左側にある「Setup Wizard」(セッ トアップ ウィザード)アイコンをクリックしてください。

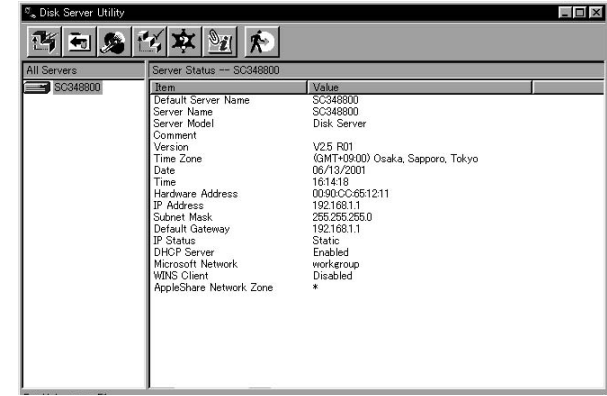

4.管理者(admin)のパスワードを入力する画面が表示 されます。ここで、パスワード欄に"password"と 入力し、「OK」ボタンをクリックしてください。

| ワードの確認                    | >     |
|---------------------------|-------|
| 管理者(admin)のパスワードを入力してください | ***** |
| OK キャンセル                  |       |

5.セットアップウィザードが起動します。次のような画 面が表示されるので「次へ」ボタンをクリックしてく ださい。

| ×<br>このウィザードでは選択したサーバをLAN上で使用可能な状態にセットアップしま<br>す。<br>*次へ*で残行、*キャンセル*で中止します。 |
|-----------------------------------------------------------------------------|
| <br>〈戻る(日〉 【 次へ(1)) > 「キャンセル ヘルプ                                            |

6.以後、ウィザードの指示に従って、各画面で必要な情報を入力してください。

#### サーバ情報およびMicrosoftネットワークの設定

#### 「サーバ名」

サーバ名が表示されます。必要に応じて任意の名前に変 更可能です。

#### 「コメント」

本製品の設置場所など、必要に応じてコメントを入力し てください。

#### 「地域」

一覧からご使用の地域のタイムゾーンを選択してください。日本国内で使用する場合は「(GMT + 09:00)
 Osaka, Sapporo, Tokyo)」を選択してください。

| - Ų          | サーバ名                         | SC348800                          |             |
|--------------|------------------------------|-----------------------------------|-------------|
| Ь            |                              |                                   | (省略可)       |
| - F          | 地域                           | (GMT+09:00) Osaka, Sapporo, Tokyo | -           |
| <del>-</del> | 日付(月/日/年)                    | 05 / 13 / 2001 時刻 4 : 14          | PM 💌        |
|              | - Microsoftネットリー<br>ワークグループ名 | workgroup                         |             |
|              | 「 WINSを有効にす                  | する WINSサーバ                        | ]. <b>[</b> |
|              |                              |                                   |             |

#### 「日付/時刻」

ご使用地域の現在の日付と時刻を設定してください。入力は月/日/年(西暦)の順で行ってください。

#### 「ワークグループ名」

LAN上のMicrosoftネットワークで使用しているワークグループ名を入力してください。

#### 「WINSを有効にする」

LAN上でWINSサーバを使用している場合は、ここをチェックしWINSサーバのIPアドレスを入力してください。

#### IPアドレスおよびDHCPサーバ機能の設定

「IPアドレスをDHCPサーパから自動取得する (DHCPクライアント)」

LAN上でDHCPまたはBootpサーバを使用している場合 は、この設定を有効にすることができます。有効に設定 すると、本製品はLANポートのIPアドレスをDHCPまた はBootpサーバから取得するようになります。

ただし本製品はサーバとなっているため、固定IPアドレ スを設定して使用することを推奨します。

LAN上でDHCPサーバが使用されていない場合は、必ず 次の「固定IPアドレスを使用する」を選択してください。

#### 「固定IPアドレスを使用する」

本製品のLAN側ポートに固定のIPアドレスを設定します。本製品のDHCPサーバ機能を使用する場合はこのオプションが 必要となります。

#### 「IPアドレス」

本製品のLAN側ポートに割り当てるIPアドレスを入力してください。「推奨値を表示」ボタンをクリックすると、LAN上で 現在未使用のIPアドレスを表示します。

#### 「サブネットマスク」

本製品のLAN側ポートに割り当てるサブネットマスクを入力してください。LAN上のコンピュータで使用されている値 と一致する必要があります。デフォルト設定は 255.255.255.0 となります。

#### 「ゲートウェイ」

ネットワーク上でルータをご使用の場合は、そのIPアドレスを入力してください。その他の場合はデフォルト設定のまま にしておいてください。

|   | C DHCPサーバから自動取得す | る(DHCPクライアント)     |      |
|---|------------------|-------------------|------|
|   | ☞ 固定IPアドレスを使用する  |                   |      |
|   | IPアドレス           | 192 168 1         | 1    |
|   | サブネットマスク         | 255 255 255       | 0    |
| ° | ゲートウェイ           |                   | - 1  |
| Q | ♥ DHCPサーバ機能を有効   | 助にする              |      |
| 3 | 割り当て開始アドレス       | 192 168 1         | 100  |
|   | 割り当て終了アドレス       |                   | 110  |
|   |                  | 444 302 / 28 - dc | *= 1 |

#### 「DHCPサーバ機能を有効にする」

このオプションを選択すると、本製品のDHCPサーバ機能が有効になります。LAN上の各コンピュータにIPアドレスを自動で割り当てます。

#### 「割り当て開始アドレス」

DHCPサーバ機能で割り当てるIPアドレス範囲の、開始アドレスを入力してください。

#### 「割り当て終了アドレス」

DHCPサーバ機能で割り当てるIPアドレス範囲の、終了アドレスを入力してください。

7.設定後、「次へ」ボタンをクリックするとセットアップ ウィザード完了の画面が表示されますので、「完了」ボ タンを押してウィザードを終了させます。

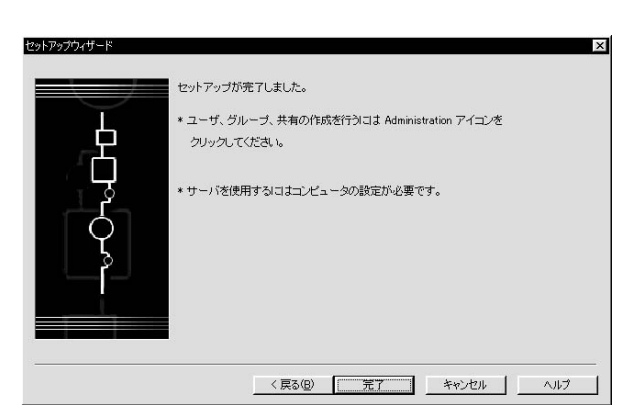

- この時点で本製品は使用可能な状態になります。ただし、以下の制限がありますのでご注意ください。
- すべてのWindowsユーザに対し、「guest」のアクセス権が与えられます。このアクセス権では、プリンタの使用とpublic フォルダへのアクセスが可能となります。
- 8.クライアントコンピュータの設定を行います。Windows PCクライアントのセットアップ方法については第6章をご参照ください。

#### 3. 本製品の詳細設定について

WEBブラウザの管理インターフェースを使用して、本製品のさらに詳細な設定を行うことが可能です。WEBブラウザから管理インターフェースを起動するには、ユーティリティのメイン画面上にある「Administration」ボタンをクリックしてください。また、管理インターフェースの詳細については「第5章 管理」をご参照ください。

## Macintoshからのセットアップ

属のユーティリティCD-ROMに収録されているセットアップユーティリティはWindows PC専用 です。Macintoshをご使用の場合は、本製品にコンピュータを接続した上で、WEBブラウザを使 用して本製品を設定する必要があります。またWEBブラウザは、JavaScript V1.1以上をサポートして いるものを使用してください。

本製品のWEBブラウザベース管理インターフェースで動作確認のとれているブラウザは以下の通りです。

Netscape Navigator 4.08以降 Internet Explorer 4.0、5.0、5.5

#### 1. 本製品へのログイン

1.ご使用のMacintoshに、利用可能なIPアドレスおよびサブネットマスクが設定されていることを確認します。

「Apple」メニューから「コントロールパネル」「TCP/IP」と選択してください。このオプションが選択できない場合は、TCP/IPがインストールされていないことが考えられます。お手持ちのAppleシステムディスクをご使用の上TCP/IP プロトコルのインストールを行ってください。

本製品のLAN側ポートにはデフォルトでIPアドレス192.168.1.1が設定されています。サブネットマスクもデフォルト で255.255.255.0が設定されています。ご使用のコンピュータのIPアドレスを192.168.1.2~192.168.1.254の範囲で設 定してください。また、サブネットマスクを255.255.255.0に設定してください。

#### 2.WEBブラウザを使用して本製品にログインします。WEBブラウザを起動してください。

3.WEBブラウザのアドレス欄に以下のように入力します。

http://192.168.1.1

本製品のLAN側ポートのIPアドレスを変更している場合 は、そのIPアドレスを入力てください。

- 4.ユーザ名とパスワードを入力するダイアログボックス が表示されます。ユーザ名には"admin"と入力し、パス ワードは"password"と入力してください。パスワード を変更している場合はそのパスワードを入力してくだ さい。
- 5.右のような画面が表示されます。サーバ名を確認して、 「管理」ボタンをクリックしてください。

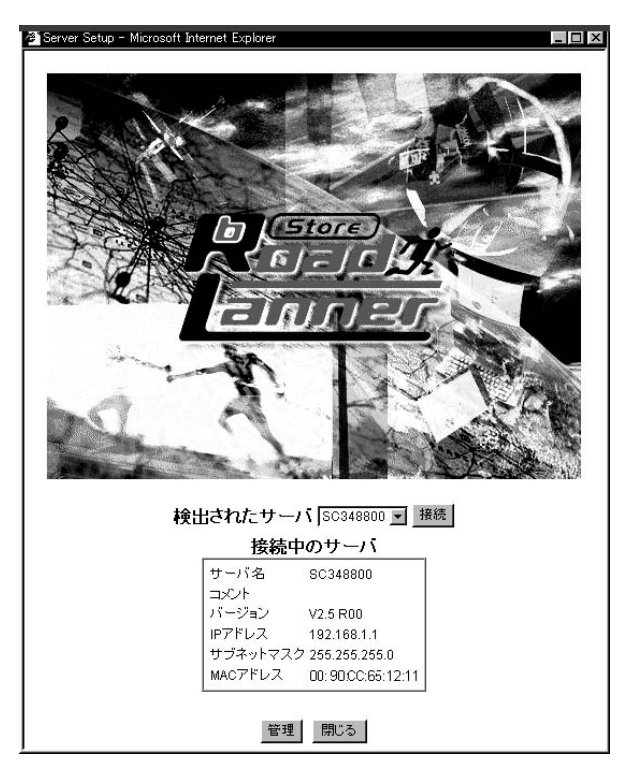

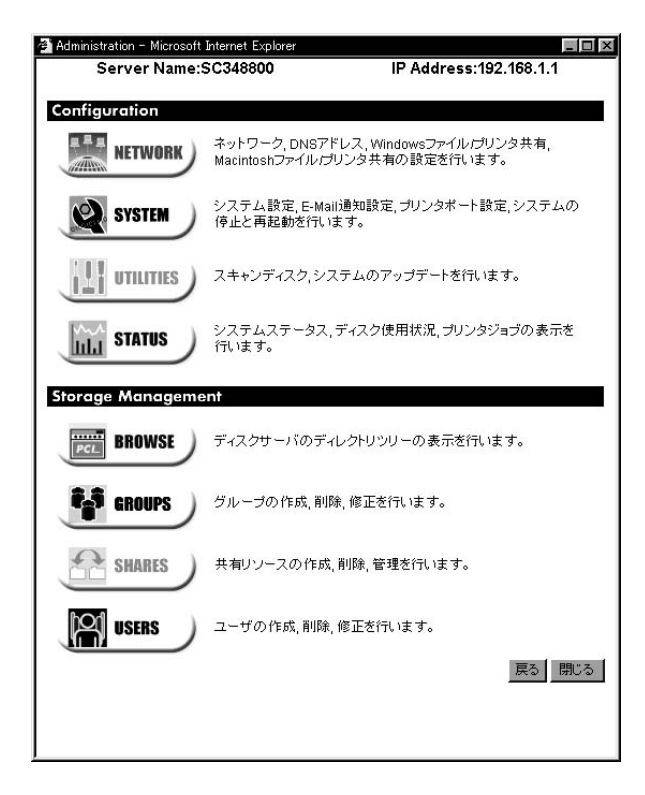

#### 2. 本製品のネットワーク設定

1メインメニューより「NETWORK」アイコンをクリックし、「TCP/IP」タブを選択してください。必要に応じてオンラ インヘルプを参照して設定を行ってください。設定を変更した場合は必ず「保存」ボタンをクリックしてください。 2.必要に応じて「Appletalk」タブ内の設定を変更してください。

3.これでMacintoshから本製品にアクセスする準備が整いました。本製品にログインする時はユーザ名"guest"または "admin"でログインしてください。

- ・guestとしてログインした場合、ユーザはpublic共有にアクセスすることができます。その他の共有にアクセスするには、everyoneグループのアクセス権を変更する必要があります。
- ・adminユーザはすべてのフォルダに対するアクセス権限を持っています。初期設定ではadminユーザ用のパスワード は"password"に設定されています。セキュリティ上早急にパスワードを設定することをおすすめします。
- ・本製品のInternet Access機能は使用できません。WEBベースの管理インターフェースをご使用の上、本製品上でインターネット接続を共有する設定を行ってください。
- ・管理インターフェースについてのより詳しい情報については「第5章 管理」をご参照ください。

#### 3. プリントサーバ機能の設定

LaserWriter対応プリンタをご使用の場合は特に設定を行う必要はありません。第7章「Macintoshクライアントセット アップ」にお進みください。

非LaserWriterプリンタをご使用の場合は、ご使用のプリンタ用のプリンタドライバを各Macintoshクライアントにイン ストールする必要があります。

また、「SYSTEM」「Printer Port」で表示される内容 (右図参照)も正しく設定されている必要があります。 「プリンタのタイプ」オプションを「その他」に設定し、 さらに「プリンタオブジェクトタイプ」も正しい設定 を選んでください。「プリンタオブジェクトタイプ」に ついては、ご使用のプリンタのマニュアルを参照して ください。

これで、第7章「Macintosh クライアントのセットアップ」 内の設定を行う準備が整いました。

| 🖉 System Configu                  | ration - Microso   | pft Internet Explorer                                             | × |
|-----------------------------------|--------------------|-------------------------------------------------------------------|---|
| General                           | E-Mail             | Printer Port Shutdown S.M.A.R.T.                                  |   |
|                                   |                    |                                                                   |   |
| Windows <sup>-</sup><br>Macintosh | で使用する場合<br>で使用する場合 | 、設定の必要はありませんかブリンタ名の変更は可能です。<br>3、ブリンタがLaserWriterであれば設定の必要はありません。 |   |
| ブリンタ名                             |                    | SC348800 J                                                        |   |
| Macintos                          | h用設定               |                                                                   |   |
| プリンタの                             | タイプ                | € LaserWriterまたは互換 プリンタ                                           |   |
|                                   |                    | C その他(Macintosh用のプリンタドライバが必要です。)                                  |   |
| ブリンタオ                             | ブジェクトタイプ           | LaserWriter                                                       |   |
|                                   |                    | この設定を間違えるとMacintoshのブリンタリストに<br>ブリンタが表示されません。                     |   |
|                                   |                    |                                                                   |   |
|                                   |                    |                                                                   |   |
|                                   |                    |                                                                   |   |
|                                   |                    | ヘルブ 保存 開じる                                                        |   |

管理

#### 1. 概要

本製品の管理者は、「ユーザ」、「グループ」および「共有」を作成しこれらを管理することにより本製品の利用を制御す ることができます。

#### ユーザ

各ユーザはそれぞれ個別のユーザ名とパスワードで識別されます。管理者はユーザの作成が行えるほか、各ユーザで利 用可能なディスク容量の上限を設定することもできます。

#### グループ

ユーザはいずれかのユーザグループに割り当てられます。一人のユーザが複数のグループに所属することも可能です。

共有

共有とは、ユーザがアクセスすることができる本製品上のフォルダ(ディレクトリ)を指します。共有の作成は管理者 のみが行えるようになっていますが、共有内部であればユーザでもフォルダ(ディレクトリ)・ファイルを作成できます。

#### アクセス権

共有へのアクセス権は「Read Only (参照のみ)」、「Read-Write(読み書き可能)」のいずれかが設定できます。管理上の手間を軽減するため、共有へのアクセスは各々のユーザごとでなく、ユーザグループ単位で設定するようになっています。 AppleShareでは「Read Only」のアクセス権をサポートしていないため、アクセス権は常に「Read-Write」となります。

#### 🔺 注意

1つの共有は1つのグループからしかアクセスできませんが、1つのグループから複数の共有にアクセスすることは可能です。

adminユーザおよび、administratorグループに追加されているすべてのユーザは、常にすべての共有およびフォルダに対して「Read-Write」のアクセス権限 を持ちます。

guestユーザは、public共有に対する「Read-Write」権限を持ちます。guestユーザが他の共有にアクセスするためには、管理者側でeveryoneグループのア クセス権限を変更する必要があります。

本製品上でユーザ名を持たないユーザは、自動的にguestとしてログインされます。

#### 2. WEBインターフェース

本製品では、ユーザ、グループおよび共有を作成・管理するためのWEBインターフェースをご使用いただけます。 本製品はHTTPサーバを内蔵しています。HTTPサーバは、ユーザがWEBブラウザ経由で本製品にアクセスしたり、本製 品を設定したりする際に使用されます。使用するWEBブラウザはJavaScript V1.1以上に対応している必要があります。 当製品のWEBインターフェースで動作可能なブラウザは以下の通りです。

・Netscape Navigator 4.08以降

・Internet Explorer 4.0,5.0および5.5

#### 3. 本製品に接続する

Windowsユーザ

1. Disk Server Utilityを起動し、接続する本製品を画面上で選択します。

2. Administration ボタン

をクリックします。

 以下のようにパスワードを入力する画面が表示され ます。ここで、ユーザ名には "admin"と入力し、パ スワードは "password"と入力し、「OK」ボタンを クリックします。

| ×. | <u> </u> ታ ィ ト    | 192.168.1.1 |
|----|-------------------|-------------|
|    | 領域                | SOHO Server |
|    | ユーザー名(型)          | admin       |
|    | パスワード( <u>P</u> ) | ****        |

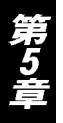

右のような画面が表示されます。続いて「管理」ボタン をクリックし、メインメニューを表示してください。 メニューの詳細については、次頁以降の「4.メインメ ニュー」を参照してください。

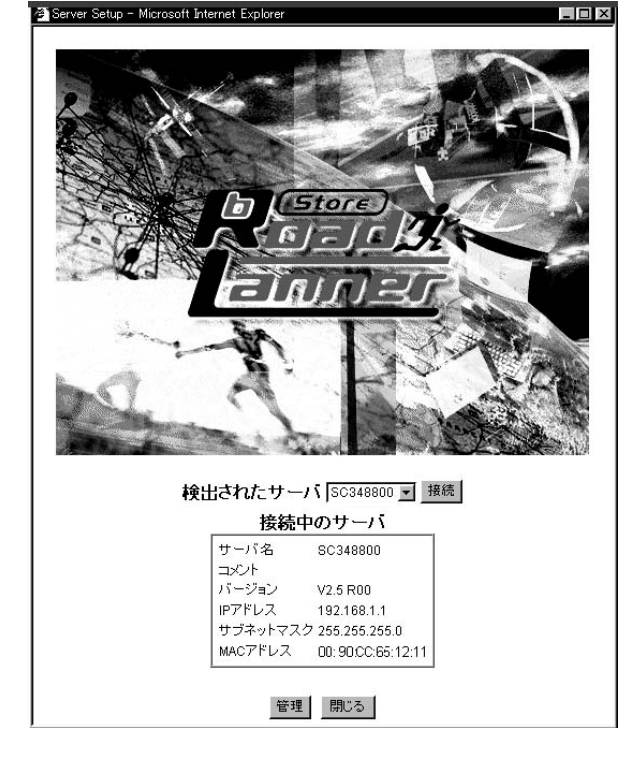

#### Macintoshおよびその他ユーザ

1.ご使用のWEBブラウザを起動します。

ブラウザのアドレスボックスに以下のように入力します。

http://192.168.1.1

上記の例では、本製品のデフォルトIPアドレスを使用しています。これまでに本製品のIPアドレスを変更している場合は、新しいIPアドレスを入力してください。

- 2.パスワード入力画面が表示されるので、ユーザ名として "admin" を入力します。パスワードは " password " を入力します。 以前にパスワードを設定されている場合はそのパスワードをこの時点で入力してください。
- 3.次に、本製品を選択する画面が表示されます。本製品を複数ご使用の場合は、「接続」ボタンを使用してご希望の本製品 に切り替えることが可能です。本製品を1台のみご使用の場合は、そのまま「管理」ボタンをクリックしてメインメニュ ーを表示してください。

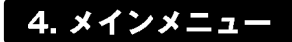

以下のメインメニューが表示されます。 Server Name:SC348800 IP Address:192.168.1.1 メインメニュー上の各項目は、以下の2つのグループに Configuration 分けられています。 ネットワーク, DNSアドレス, Windowsファイル*に*リンタ共有, Macintoshファイル*に*リンタ共有の設定を行います。 NETWORK Configuration (設定) システム設定, E-Mail通知設定, プリンタポート設定, システムの 停止と再起動を行います。 Storage Management (ストレージ/容量管理) SYSTEM スキャンディスク,システムのアップデートを行います。 UTILITIES 4-1. Configuration システムステータス、ディスク使用状況、プリンタジョブの表示を LILI STATUS 行います。 NETWORK TCP/IP Storage Management IPアドレス、DHCPサーバ機能、およびDNS(ドメイン BROWSE ディスクサーバのディレクトリツリーの表示を行います。 ネームサーバ)の設定を行います <sup>r</sup> Microsoft GROUPS グループの作成、削除、修正を行います。 マイクロソフトネットワークの「ワークグループ名」「コー SHARES 共有リソースの作成,削除,管理を行います。 ドページ」および「WINS設定」を設定します。 <sup>r</sup> AppleTalk USERS ユーザの作成,削除,修正を行います。 AppleTalkゾーンを設定します。初期設定は、すべての 戻る 閉じる ゾーンからのアクセスを許可する"\*"となっています。

#### SYSTEM

#### <sup>r</sup> General

本製品のサーバ名、日付、時刻および地域を設定します。

#### <sup>r</sup>E-Mail」

何か問題が発生した場合は、本製品からEメールが送信されるように設定します。

#### <sup>r</sup> Printer Port

プリンタの設定を行います。便利な機能ですが、Windowsユーザは必ずしもこの機能を使用する必要はありません。逆に、 非LaserWriterプリンタを本製品に接続して利用するMacintoshユーザは当機能を必ずご使用ください。

#### <sup>r</sup> Shutdown J

本製品をシャットダウンします。また、シャットダウンを行うスケジュールの作成も行います。

#### S.M.A.R.T

S.M.A.R.T (Self-monitoring, Analysis, and Reporting Technology)とは、ハードディスクに実際に障害が発生する前にそ の障害を予告する機能です。S.M.A.R.Tスケジュールの設定と実行結果の確認ができます。

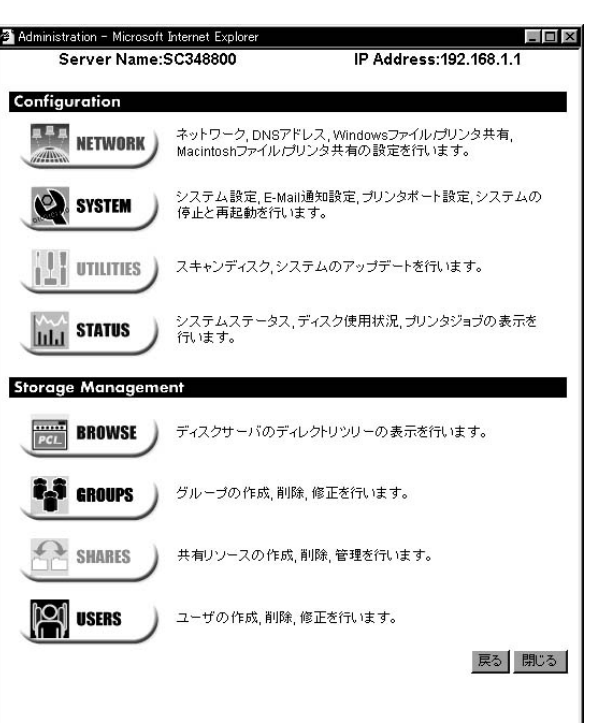

#### UTILITIES

本製品のメンテナンスを行うときのみ使用するユーティリティです。

#### 「Disk」

スキャンディスク機能を使用してディスクのエラーチェックを行います。ディスクを複数装着している場合は、新規ディ スクのフォーマットを行うことも可能です。

#### 「Upgrade」

本製品のファームウェアを更新します。

#### STATUS

#### <sup>r</sup> System <sub>J</sub>

システムの状態確認を行います。データは参照のみ可能です。またこの画面ではシステムログが参照できます。

#### <sup>r</sup> Printer J

プリンタの状態確認および、現在印刷中のプリントジョブまたはすべてのプリントジョブの削除を行います。

#### 「Disk」

ディスクの使用量を確認します。このデータは参照のみ可能です。

これらの設定方法の詳細については、設定メニューのオンラインヘルプを参照して下さい。

#### 4-2. Storage Management

Storage Management以下のオプションでは、 (1)「共有」、「ユーザ」および「グループ」の管理 (2)「共有」へのアクセス管理 が行えます。詳細については、次項「4-3.共有、グループおよびユーザの管理」をご覧ください。

#### BROWSE

本製品上の共有およびフォルダを参照します。当オプションでは以下の操作が行えます。 ハードディスク上の共有、およびフォルダ間の関係を確認 本製品上のディレクトリ構造を確認

#### GROUP

現在選択されているグループを参照 グループの共有へのアクセス権限を変更 グループ上でのユーザの追加・削除 新規グループの追加および既存グループの削除

#### SHARES

共有の作成、追加および編集を実行 共有とは、ユーザからアクセス可能なフォルダ( ディレクトリ )を指します。 アクセス権限は個人ユーザにではなく、グループ単位で設定されます。

#### USERS

既存ユーザの一覧を表示 ユーザデータを修正 ユーザの作成・削除を実行

#### \Lambda 注意

guest および admin ユーザは削除できません。

admin ユーザを administrator グループから削除あるいは移動することはできません。 admin ユーザおよび administrator グループ内の全ユーザは、すべての共有およびフォルダに対して Read-Write 権限を持ちます。 guest ユーザのプロパティは変更できません。

#### 4-3. 共有、グループおよびユーザの管理

当セクションの内容は本製品の管理者用となっています。本製品を管理し、また本製品へのアクセスを制御する際に役立 つ情報をご案内します。

#### 用語解説

「共有」とは、ご使用LAN上のクライアント(コンピュータ)からアクセスできる本製品上のフォルダを指します。 「共有」は管理者のみ作成可能となっています。

「アクセス権」とは「共有」を利用する権限を指します。本製品では、Read-Only(参照のみ可能)とRead-Write(読み書 き可能)の2種類のアクセス権があります。アクセス権は、個人ユーザ単位ではなく、複数のユーザで構成された「グルー プ」単位に設定します。

いずれの共有も、アクセスできるのは1つの「グループ」のみです。ただし、1つの「グループ」から複数の「共有」 にアクセスすることは可能です。

一人の「ユーザ」が複数の「グループ」に所属することも可能です。

#### 特殊な共有、ユーザおよびグループについて

本製品には、お買いあげいただいた時点で既に以下の「共有」、「グループ」および「ユーザ」が設定されています。これ らの設定は削除できないほか、修正も限られた範囲でしか行えないようになっています。

共有およびフォルダ

HDD1

ルートフォルダです。このフォルダをバックアップすると、ドライブ上のすべてのデータがバックアップされます。 administratorグループは、この共有に対し常にRead-Write権限を持っています。

public共有

everyoneグループには、このフォルダへのRead-Write権限がデフォルトで設定されています。この権限は変更できないため、public共有はすべてのユーザからアクセス可能となっています。

この共有を削除することはできません。

spoolフォルダ

印刷待ちの印刷ジョブを保管するシステムフォルダです。当フォルダは、「Browse」メニューオプションからアクセス することができます。

当フォルダ内でファイルを削除すると、対応する印刷ジョブが削除されます。

グループ

everyone

このグループを削除することはできません。

すべてのユーザがこのグループのメンバーとなっており、いずれのユーザも同グループから削除することはできません。 administrator

すべての共有に対し、常にRead-Write権限を持っています。

このグループを削除することはできません。

adminユーザはこのグループから削除できません。ただし他のユーザの追加・削除は可能です。

ユーザ

admin

このユーザは削除できません。

adminユーザはadministratorグループのメンバーとなっているため、すべての共有に対するRead-Write権限を持ちます。 初期状態では、adminユーザには"password"が設定されています。パスワードの設定は可能ですので、なるべく早急 にパスワードを設定することをおすすめします。

guest

このユーザを削除することはできません。

guestユーザはeveryoneグループのメンバーとなっているため、everyoneグループのアクセス権を持ちます。 questユーザのプロパティは変更できません。

#### 共有のネスト化について

本製品では、共有内のフォルダを共有とすることが可能です。これを「ネスティング」または「共有をネスト化する」と言います。共有は、どの階層まででも繰り返しネスティングすることができます。ただし、ネスティングを行う場合は以下 の点にご注意ください。

Windowsの「ネットワークコンピュータ」上では、どの共有も同一の階層上にあるものとして表示されます。このため ネスティングされていてもそうと区別することはできません。

ユーザから共有にアクセスした場合でも、ユーザから確認できるのはフォルダのみとなっており共有を確認すること はできません。このためユーザ側では、サブフォルダがあったとしてもこれがネスティングされた共有なのかどうか区 別することはできません。

いずれか外側の共有に対してアクセス可能なユーザは、同時にその内部の共有に対するアクセス権も持つことになり ます。このため、機密性の高いデータは最も内側の共有でなく、必ず最も外側の共有に保存するようにしてください。

#### 複数の共有へのアクセス権

どの共有に対しても、アクセス可能なグループは通常1つまでとなっています。しかしネスティングを行うと、1つの共 有に対し複数のグループからアクセスすることが可能となります。

つのグループに同じユーザが所属しており、これらのグループに対しそれぞれ異なるアクセス権を持っている場合は、 与えられるアクセス権限は最小制限(二つのアクセス権のうち制限のより少ないもの)のものとなります。

#### 4-4. 共通管理タスク

本製品の設定を保護

Adminユーザにパスワードを設定すると、Userタブの画面が表示されます。
 メインメニューから「USERS」を選択
 Adminユーザを選択して「更新」ボタンをクリックします。

ユーザの新規作成

メインメニューから「USERS」を選択し、Userタブでの画面で「クリア」ボタンをクリックします。その後、新しいユー ザ情報を入力し、「更新」ボタンをクリックします。

#### ユーザ情報の編集

メインメニューから「USERS」を選択し、プロパティ内の情報を入力後、「更新」ボタンをクリックします。

#### グループの新規作成

メインメニューから「GROUPS」を選択し、Groupタブの画面でグループ名を入力後「追加」ボタンをクリックします。

グループのメンバー変更

メインメニューから「GROUPS」を選択し、Membersタブの画面で追加、削除が可能です。

共有の新規作成

メインメニューから「SHARES」を選択し、「共有の作成」ボタンをクリックし、共有名等を入力後、「保存」ボタンをク リックします。

共有へのアクセスを設定

1. メインメニューから「GROUPS」を選択し、希望のグループを選んで「共有設定」ボタンをクリック

2. 「共有設定」画面上で、このグループからアクセスする共有およびアクセス権の種類を選択

ファイル管理

アクセス可能な、どの共有の中ででも、Windowsエクスプローラを使用してファイルの管理を行うことが可能です。 Administratorグループ内のユーザは、どの共有にもアクセス可能なほか、本製品のルートディレクトリであるHDD1共有 にもアクセスすることができます。

#### ▲ 注意

AppleTalkクライアントにより以下のファイルが作成されることがありますが、これらのファイルは絶対に削除しないでください。 .Apple Desktop .Apple Double Network Trash Folder

本製品上のデータをバックアップ

お手持ちのバックアップツールをご使用の上、ご希望のフォルダをバックアップしてください。 HDD1フォルダをバックアップすると全ファイルのバックアップを行うことができます(Administratorグループ内ユーザのみ可)

サーバのシャットダウン

以下のいずれかの方法で本製品をシャットダウンできます。

1.製品背面にある電源スイッチを一回押す

2.メインメニューから「SYSTEM」を選び、さらに「Shutdown」タブをクリックした上で、

- (1)遠隔シャットダウン(「今すぐシャットダウン」を選択)
- (2)時間指定でシャットダウン(「後で実行」を選択)

を指定することができます。

#### 4-5. プリンタおよび印刷の管理

プリンタポートの設定

Windowsクライアント

メインメニューから「SYSTEM」を選び、さらに「Printer Port」タブをクリックします。このとき表示される画面で、プリ ンタ名を正しく入力する必要があります。この作業そのものが印刷に影響を与えることはありませんが、ユーザがネット ワークを参照した際によりプリンタが識別しやすくなります。

Macintoshクライアント

「Macintosh用にプリンタを設定する」のセクションをご覧ください。

印刷ジョブの管理

メインメニュー上で「STATUS」を選んだあと「Printer」タブを選択します。この画面では、現在キュー上にある印刷ジョ ブの数が表示されます。

現在実行中のジョブが正しく印刷されない場合は、「印刷中のジョブを削除」ボタンをクリックしてそのジョブを削除す ることができます。

印刷キュー内のすべてのジョブを削除する場合は「すべてのジョブを削除」ボタンをクリックします。

Macintosh用にプリンタを設定する LaserWriter対応プリンタをご使用の場合は、設定は特に 必要ありません。このまま第6章 「Macintoshクライアン トのセットアップ」内の手順を実行してください。 非LaserWriterプリンタをご使用の場合は、本製品と接続 されているプリンタのプリンタドライバを各Macintosh にインストールする必要があります。

また、メインメニューの「SYSTEM」から「Printer Port」 タブを選択し、画面上の設定内容がすべて正いかどうか ご確認ください。

「プリンタのタイプ」は「その他…」に設定します。また、 「プリンタオブジェクトタイプ」が正しく設定されてい ることをご確認ください。設定すべきプリンタオブジェ クトタイプについては、プリンタ付属のマニュアルを参 照してください。

| System Configu                 | uration - Microso        | ft Internet Explorer                                                          | _ 🗆 × |
|--------------------------------|--------------------------|-------------------------------------------------------------------------------|-------|
| General                        | E-Mail                   | Printer Port Shutdown S.M.A.R.T.                                              |       |
| Windowsづ<br>Macintosh<br>プリンタ名 | で使用する場合、<br>で使用する場合<br>。 | 設定の必要はありませんがプリンタ名の変更は可能です。<br>、プリンタがLaserWinterであれば設定の必要はありません。<br>SC348800g. |       |
| Macintosi<br>プリンタの             | h <b>用設定</b><br>ゆイブ      | C LaserWriterまたは互換プリンタ C その他(Macintosh用のプリンタドライバが必要です。)                       |       |
| プリンタオ                          | ブジェクトタイプ                 | LaserWriter                                                                   |       |
|                                |                          | この設定を間違えるとMacintoshのプリンタリストに<br>プリンタが表示されません。                                 |       |
|                                |                          |                                                                               |       |
|                                |                          |                                                                               |       |
|                                |                          |                                                                               |       |
|                                |                          | ヘルプ 保存 目                                                                      | 閉じる   |
|                                |                          |                                                                               |       |

これで第7章「Macintoshクライアントのセットアップ」を実行する準備が整いました。

## Windowsクライアントのセットアップ

1. 概要

本製品のクライアントとして利用可能なWindowsは以下の通りです。 Windows95/98/ME/NT4.0/2000

クライアント上では、以下の各項目を選択ないし設定する必要があります。 TCP/IPプロトコル ネットワークログオン 本製品搭載ディスクへのマッピング ネットワークプリンタのインストール(本製品に接続したプリンタを利用する場合)

本章で使用する画面例は、Windows 98用となっています。他のWindowsでも同様の画面が表示されますが、内容が若干 異なる場合があります。

#### 2. TCP/IPの設定

 スタートメニューから「設定」「コントロールパネ ル」「ネットワーク」と選択します。以下の画面が表 示されます。

| 7-7          |                               |                     |                 |           |           |                 |
|--------------|-------------------------------|---------------------|-----------------|-----------|-----------|-----------------|
| ። "ኮワークሪ     | の設定 ユーザー                      | 情報しア                | ウセス権の管          | 奇理        |           |                 |
| 現在0          | ネットワーク構成①                     | Ð:                  |                 |           |           |                 |
| 🖳 Mi<br>🕎 PL | orosoft ネットワーク<br>ANEX ENW-95 | フ クライアン<br>01-F Fas | ⊦<br>st Etherne | t Adapter | 8         |                 |
| Ϋ́TO         | P/IP                          |                     |                 |           |           |                 |
| BMi          | orosoft ネットワーク                | カ共有サー               | ビス              |           |           |                 |
|              |                               |                     |                 |           |           |                 |
| ·            | ;启10(A)                       | 1                   | ≝(IR全(p)        | 1         | ບມື       | °=/(P)          |
| 值生的          | 1-0がわけまる                      | <u> </u>            | H 1940(1)       |           | 7 117     | (71 <u>1</u> 2) |
| Micro        | リニロクオノタ つ<br>soft ネットワーク ゲ    | ライアント               |                 |           |           | -               |
|              |                               |                     | -1              |           |           |                 |
|              | ァイルとフリンタのチ                    | ŧ有(E)               |                 |           |           |                 |
|              | /in it かねーさ                   | ويد جد ا            | N A MIR         | 生 一 (市田)  | tzamla    | 1-75-7          |
| TOP          | 1P 184 177-41                 | 7F (5 WA            | IN 1 10/190     | 加口之用と     | a o i hun | NC90            |
|              |                               |                     |                 |           |           |                 |
| <i>a.</i> .  |                               |                     |                 |           |           |                 |
|              |                               |                     |                 | ок        |           | キャンセル           |
|              |                               |                     |                 |           |           |                 |

 上の画面で選択されている「TCP/IP -> (ご使用ネットワークカード)」の部分が実際に表示されない場合は、TCP/IP プロトコルをインストールする必要があります。「追加」ボタンを押し、「プロトコル」 「Microsoft」 「TCP/IP」 「OK」の順に選択してTCP/IPプロトコルをインストールしてください。

- TCP/IPエントリが反転表示(選択表示)されましたら、「プロパティ」ボタンをクリックしてください。以下のように、 「IPアドレス」タブの内容が表示されます。
- 4. 本製品のセットアップの際、DHCPサーバ機能を使用 しないよう設定した場合は、各クライアントのコンピ ュータに固有のIPアドレスを設定する必要があります。 (各クライアントのコンピュータが既にLANに接続され ており、固定のIPアドレスが設定されている場合は、 特に何も設定する必要はありません。また、DHCPサ ーバ機能の設定については、p.18「IPアドレスおよび DHCPサーバ機能の設定」を参照してください。) 本製品のIPアドレスは、デフォルトで、192.168.1.1 と設定されていますので、同じLAN上の各コンピュー タには、画面例のように、192.168.1.2~ 192.168.1.254の範囲でIPアドレスを指定します。ま た、サブネットマスクは、255.255.255.0となります。 また、本製品のセットアップの際、DHCPサーバ機能 を有効にした場合は、次項、「DHCPクライアントと して使用する場合」に従って設定します。

| TCP/IPのプロパティ<br>バインド   詳細設定   NetBIC                      | DS   DNS 設定   ゲートウェイ   WINS 設定                                             | <u>?</u><br>IP アドレス |
|-----------------------------------------------------------|----------------------------------------------------------------------------|---------------------|
| IP アドレスは DHCP サーバ<br>れます。ネットワークが自動<br>ーク管理者がアドレスを割り<br>い。 | ーによって自動的にこのコンピュータに書り当う<br>的に IP アドレスを割り当てない場合は、ネッ<br>当てます。この場合はアドレスを入力してくだ | 65<br>던식<br>동       |
| C IP アドレスを自動的                                             | )(Z取得( <u>O</u> )                                                          |                     |
| - © IP アドレスを指定(S                                          | )                                                                          |                     |
| IP アドレスΦ:                                                 | 192.168.1.2                                                                |                     |
| サブネット マスク(山):                                             | 255.255.255.0                                                              |                     |
| L                                                         |                                                                            |                     |
|                                                           |                                                                            |                     |
|                                                           |                                                                            |                     |
|                                                           | ОК                                                                         | キャンセル               |

#### DHCP**クライアントとして使用する場合**

- 1.右の画面例のように「IPアドレスを自動的に取得」を 選択します。本製品内蔵のDHCPサーバが有効となっ ている場合は、クライアントPCが起動した時点で自動 的にこのDHCPサーバからIPアドレスおよびその関連 情報が提供されます。
- 2.クライアントPCを再起動してください。(DHCPは、ご 使用PCの起動時のみ機能するようになっています。)

| ● IP アドレスを自動的に取得(O) |  |
|---------------------|--|
|                     |  |
| C IP アドレスを指定(S)     |  |
| ሥ ምሥレスው:            |  |
| サブネット マスク(山):       |  |

#### 3. ネットワークログオン

本製品と接続するためには、ネットワークに正しくログオンする必要があります。

 以下の手順で、現在ご使用のWindowsログオン設定を 確認します。Windowsのスタートボタンから「設定」 「コントロールパネル」「ネットワーク」とクリッ クしてください。以下のように、「優先的にログオンす るネットワーク」が「Microsoft ネットワーククライアン ト」に設定されていることをご確認ください。

#### 🔺 注意

既にこのように設定されている場合は、特に設定を行う必要はありません。

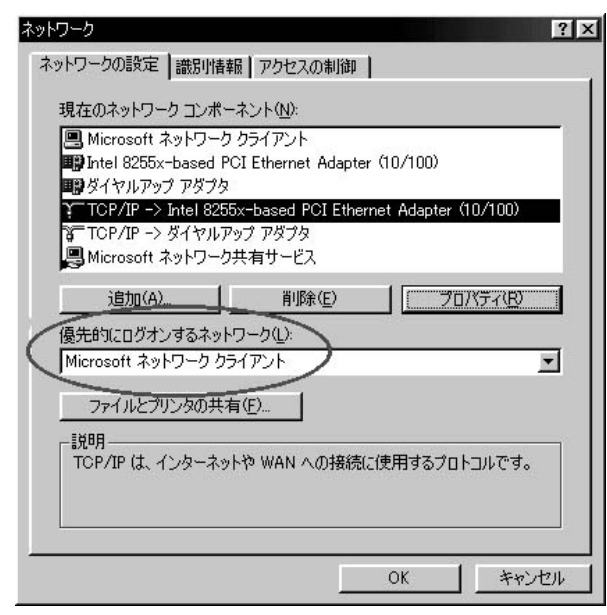

 Windows起動時は、ネットワークにログオンするためのプロンプトが表示されます。この時点で必ずログオンしてく ださい。ESCキーを押すか、「キャンセル」をクリックするとネットワークに接続できなくなってしまいます。ログオン するためには、有効なユーザ名およびパスワードが必要となります。

本製品の管理者が既に本製品上でユーザを定義している場合は、管理者から提供されるこのユーザ名およびパスワー ドを入力してください。本製品に登録されていないユーザ名およびパスワードでログオンすることも可能ですが、この 場合はguestユーザとしてログオンすることになります。guestユーザにはデフォルトでpublic共有への「Read-Write」 アクセス権が与えられています。管理者側で必要な設定を行えば、guestユーザから他の共有にアクセスすることも可 能となります。

#### ユーザ用パスワードの変更

管理者から本製品用の有効なユーザ名が割り当てられた後は、以下の手順でそのパスワードを変更することが可能です。

1.ブラウザを起動します。

2.ブラウザのアドレスボックスに以下のように入力します。

http://192.168.1.1

なお、「192.168.1.1」は本製品のIPアドレスとなっています。他のIPアドレスが設定されている場合は、そのアドレスをこ こで入力してください。アドレスがわからない場合は本製品の管理者とご確認ください。

adminユーザのパスワードはこの方法では変更できません。管理インターフェースを使用する必要があります。

3. ユーザ名およびパスワードを入力する画面が表示されます。ご使用のユーザ名とパスワードを入力してください。

4. 次の画面で新しいパスワードを入力します。

5. 設定を保存し、ブラウザを終了してください。

#### 4. 本製品上のディスク領域を使用する

本製品上のストレージ(ディスク)を利用するには、アクセスを希望する本製品上のフォルダに対し、ドライブ番号をマ ッピングする(割り当てる)必要があります。マッピングがいったん完了すると、そのフォルダを今後Windows上のどの プログラムからもアクセスできるようになります。 以下の手順でマッピングを行ってください。

1.デスクトップ上の「ネットワークコンピュータ」アイコンをダブルクリック(またはクリック)します。

2.メニューバーから「表示」 「詳細」と選択します。これで「コメント」欄が表示されます。

3.画面の中で本製品用のアイコンを探してください。以本製品が表示されない場合は、「ネットワーク全体」アイコンをダブルクリック(またはクリック)し、さらに本製品が所属しているワークグループをダブルクリック(またはクリック)してください。初期設定では、本製品は「Workgroup」というワークグループに所属しています。

| 4.本製品のアイコンをダブルクリック(またはクリック) |  |
|-----------------------------|--|
| します。                        |  |

| ファイル(E)        | 編集(E)     | 表示⊙     | 移動( <u>G</u> ) | お気に入       | (Ŋ ( <u>A</u> ) | ヘルプ      | £ »      |    |
|----------------|-----------|---------|----------------|------------|-----------------|----------|----------|----|
| ↓ .            | → ,<br>進む | t<br>LA | มานี้ท         | 11-<br>11- | 。<br>脂り付        | ,<br>.(† | די<br>די | 2( |
| 前<br>ISc348800 | 1         | עאב     | k              |            | 1               |          |          |    |
|                | .1        |         |                |            |                 |          |          |    |
|                |           |         |                |            |                 |          |          |    |

| 🚍 Sc348800    |                                           | _ [] |
|---------------|-------------------------------------------|------|
| ] ファイル(E) 編集  | (E) 表示(V) 移動(G) お気に入り(A) ヘルプ(H)           | 21   |
|               | ・ 日本 日本 日本 日本 日本 日本 日本 日本 日本 日本 日本 日本 日本  |      |
| アドレス(D) 🛄 Sc3 | 48800                                     | -    |
| 名前            | אלאב 🛛                                    |      |
| hdd1          | For Administrator only                    |      |
| public        | For everyone                              |      |
| 1م SC348800ک  | In Windows, right click, select "Install" |      |
|               |                                           |      |
|               |                                           |      |
| /Dout-Part bl |                                           |      |
| 1回のオフジェクト     |                                           |      |

5.アクセスを希望するフォルダ(ディレクトリ)上でマ ウスの右ボタンをクリックし、「ネットワークドライ プの割り当て」を選択します。

| ドライブ( <u>D</u> ): | <b>1</b>               | • ОК |
|-------------------|------------------------|------|
| パス( <u>P</u> ):   | ,<br>¥¥SC348800¥public |      |
|                   | ▶ ログオン時に再接続①           |      |

6.このフォルダ用としてドライブ番号を何か選択し、さらに「ログオン時に再接続」ボックスにチェックマークを入れます。なお、この設定を行わないとコンピュータをシャットダウンした時点で割り当て情報も失われてしまいますのでご注意ください。「OK」をクリックします。

7.これで、本製品上のフォルダはWindowsエクスプローラから自由に参照できるようになりました。また一般のWindows アプリケーション上で「ファイルを開く」または「名前を付けて保存」を選択した際も、このフォルダ(ドライブ)を選 択することができます。

#### 🔺 注意

本製品上のフォルダにアクセスすると、以下のようにパスワードを要求さ れる場合があります。

| OK    |
|-------|
| UK    |
| キャンセル |
|       |
|       |
|       |

同じユーザ名をWindowsログオン時および本製品上で使用しており、かつ違うパスワードをそれぞれ設定している場合は、上記の画面で本製品用のパスワードを入力してください。

ただしご使用のWindowsログオン用のユーザ名が本製品上で登録されていない場合は、guestとしてのアクセス権のみが 与えられます。この場合、パスワードを入力する必要はありません。

Windowsエクスプローラまたは他のファイル管理ソフト上で本製品を参照すると、以下のAppleTalkクライアント用ファ イルが表示される場合があります。

.Apple Desktop

.Apple Double

Network Trash Folder

これらのファイルは絶対に削除しないでください。

#### 5. 本製品に接続したプリンタを使用する

1.本製品のプリンタポートに接続されているプリンタの機種を確認します。

2.「ネットワークコンピュータ」上で本製品を探します。

3本製品のアイコンをダブルクリック(またはクリック)します。プリンタ用のアイコンが表示されます。

- 4.このプリンタアイコン上でマウスの右ボタンをクリックし、「インストール」を選択します。「プリンタの追加」ウィザードが起動します。
- 5.「製造元」および「プリンタ」フィールドで、本製品に接続されているプリンタ用の情報を正しく選択します。

6.画面の指示に従ってインストールを行います。

7.ご使用Windowsの「プリンタ」リストに上記プリンタが追加されます。今後、このプリンタはどのWindows用アプリケー ションからでも利用が可能です。

一般のWindows用コマンドを使用してプリンタの管理が行えます。

スタートボタンから「設定」「プリンタ」と選択し、プリンタの一覧を確認します。

プリントキュー上の文書を参照または削除する場合は、プリンタのアイコンをダブルクリック(またはクリック)します。

プリンタを通常使用するプリンタに設定する場合は、希望のプリンタが選択(反転表示)されている状態で「ファイル」 「通常使うプリンタに設定」と選びます。

選択したプリンタの詳細設定を変更する場合は、「ファイル」「プロパティ」と選択します。

## Macintoshクライアントのセットアップ

1. 概要

本製品をご使用いただくには、以下の環境および設定が必要となります。 Mac OS 7.5以降およびAppleShare 本製品の管理者側で、各Macユーザ用のユーザカウントを作成する必要があります。ユーザカウントの作成を行わないと、 ユーザはguest権限でのみ本製品にログイン可能となります。

本章で選択または設定する項目は以下のとおりです。 TCP/IPプロトコル 本製品内蔵ディスク(ストレージ)へのアクセス ネットワークプリンタの設定(本製品に接続されたプリンタを使用する場合) インターネット接続の設定

#### 2. TCP/IP

通常は、何も設定を変更する必要はありません。

ただし以前に固定IPアドレスを設定しており、これから本製品のDHCPサーバ機能を使用される場合は、ご使用 MacintoshがDHCPクライアントとして利用できるようにTCP/IP設定を変更する必要があります。この場合は以下の手順 で設定を行ってください。

MacintoshをDHCP**クライアントに設定する** 1.アップルメニューから「コントロールパネル」「TCP/IP」と選択します。 2.さらに「イーサネット」「設定」「DHCP」と選択します。

#### 3. 本製品内蔵ディスクにアクセスする

1.アップルメニューから「セレクタ」を選びます。

2. 「AppleShare」アイコンをクリックします。

3.必要な場合は、いずれか適切なゾーンを選択してください。(初期設定では、本製品はすべてのゾーンからアクセスでき るようになっています。)

- 4.「ファイルサーバ」リストから本製品を選択してOKボタンをクリックします。
- 5.ログインダイアログが表示されますので、ユーザ名およびパスワードを入力します。あらかじめ本製品上で登録されているユーザ名とパスワードを正しく入力してください。入力内容が間違っているとアクセスすることができません。本製品の管理者がお客様用のユーザ名をまだ作成していない場合は、「ゲスト」ボタンをクリックしてください。ゲストユーザはpublic共有にアクセスすることができます。
- 6.本製品上で利用可能なフォルダである「共有」の一覧が表示されます。アクセスを希望される共有のチェックボックス にチェックマークを入れてください。なお、アクセス権限のない共有を選択するとエラーメッセージが表示されます。
- 7.OKをクリックすると操作が完了します。この時点で、選択された共有のアイコンがご使用デスクトップに表示されます。 デスクトップ上の共有は、他のフォルダとまったく同じようにご使用いただけます。

#### 4. 本製品に接続されているプリンタを使用する

1.「セレクタ」から、本製品に接続されているプリンタに見合ったプリンタタイプを選択します。

2.右側のリストから本製品を選択し、さらに「作成」をクリックしてください。(本製品と接続されているプリンタがこの 時点で表示されない場合はトラブルシューティングをご覧ください。)

3.他のプリンタ同様、今後は本製品に接続されているプリンタもご使用いただけます。

#### \Lambda 注意

「System」メニューの「Printer Port」タブ上にある「プリンタオブジェクトタイプ」および「プリンタの設定」の各設定は、それぞれ必ず正しく選択してください。 操作の詳細については、第4章「3.プリントサーバ機能の設定」をご覧ください。

#### 5. パスワードの変更

本製品用のユーザカウント(ユーザ名)が管理者から発行された後、このアカウント用のパスワードを変更する場合は以下の操作を行ってください。

1.ブラウザを起動します。

2.ブラウザのアドレスボックスに以下のように入力します。

http://192.168.1.1

なお、上記の「192.168.1.1」は本製品のIPアドレスとなっています。他のアドレスが設定されている場合は、そのアドレスを代わりに入力してください。本製品のIPアドレスが分からない場合は、本製品の管理者にお問い合わせの上アドレス を確認してください。

adminユーザ用のパスワードはこの方法では変更できません。変更する場合は管理インターフェースをご使用ください。

3.ユーザ名とパスワードを入力する画面が表示されます。ご使用のユーザ名とパスワードを入力してください。
 4.次の画面で新しいパスワードを入力してください。
 5.設定を保存し、ブラウザを保存してください。

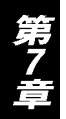

## トラブルシューティング

#### 1. Windows編

現象1:ディスクユーティリティ上に本製品が表示されない

対策:以下の点をご確認ください。

本製品が正しくインストールされているか

LAN内の接続が適切に行われているか

本製品の電源が入っているか

本製品とご使用PCが同じネットワークセグメント上にあるかどうか(ルータを使用していない場合は同一ネットワー クセグメント上でのご使用となります)

ご使用PC上でTCP/IPプロトコルが有効となっているかどうかご確認ください。

コントロールパネルから「ネットワーク」を選択した時点で、「TCP/IP (ご使用ネットワークアダプタ)」の表示が ない場合は、TCP/IPプロトコルがインストールされていません。そのまま「追加」ボタンをクリックし、「プロトコ ル」 「Microsoft」 「TCP/IP」と選択してプロトコルの追加を行ってください。次に、今作成されたエントリ (TCP/IP ネットワークカード)を選択し、「プロパティ」をクリックして「IPアドレス」タブ内の情報を入力してく ださい。

ご使用LANでDHCPサーバをご使用の場合は、「IPアドレスを自動的に取得」を選択できます。

・DHCPサーバを使用していない場合は、「IPアドレスを指定する」を選択した上でIPアドレスおよびサブネットマスク を指定してください。IPアドレスは通常192.168.1.1~192.168.1.254の範囲内にあるものが使用されるほか、サブネッ トマスクは255.255.255.0がよく使われます。(本製品のデフォルトIPアドレスは192.168.1.1となっており、サブネッ トマスクは255.255.255.0に設定されています。) なお、ネットワーク内の各機器にはそれぞれ個別のIPアドレスを割 り当てる必要があります。ただし、どの機器にも同じサブネットマスクを設定してください。

#### 現象2:ディスクユーティリティ上で本製品は表示されるが、「Admin」ボタンが使用できない

対策:本製品のIPアドレスと、ご使用PCとの間で互換性がない場合はこの現象が発生します。 「Setup Wizard」ボタンを使用して、互換性のあるIPアドレスおよびサブネットマスクを本製品に割り当ててください。 最後に「Refresh」を選択して一覧情報を更新してください。

#### 現象3:本製品の設定完了後、「ネットワークコンピュータ」上で本製品を見つけることができない

対策:「スタート」ボタンから「検索」 「ほかのコンピュータ」と選択し、本製品の名前を入力してください。 これで本製品が見つからない場合は、「コントロールパネル」から「ネットワーク」アイコンを選んで以下の点をご確 認ください。

TCP/IPプロトコルがインストールされているかどうか:インストールが済んでいない場合は、「追加」ボタンをクリックし、「プロトコル」 「Microsoft」 「TCP/IP」と選んでインストールを行ってください。

ネットワークのバインド設定を確認してください

TCP/IPプロトコルがご使用のネットワークアダプタ(NIC)にバインドされていることをお確かめください。ご使用 ネットワークカードを選択し、「プロパティ」をクリックした状態で「バインド」タブを選択します。TCP/IPがバイン ド(チェック)されていない場合は、この時点でチェックマークを入れてください。次に「TCP/IP …」で始まる ご使用ネットワークカード用のTCP/IPエントリを選択し、「プロパティ」をクリックした上で「バインド」タブをク リックします。「マイクロソフトネットワーククライアント」がバインド(チェック)されていない場合は、この時点 でチェックマークを入れてください。

- ・ルータを使用していない場合は、ご使用コンピュータのIPアドレスが本製品のアドレスと互換性があるかどうかご確認ください。具体的には、ご使用PCのアドレスが192.168.1.2~192.168.1.254の範囲内で設定されているかどうか、またサブネットマスクも255.255.0に設定されているかどうかをお確かめください。
- ・ルータをご使用の場合は、PC上でゲートウェイIPアドレスが正しく設定されていることをお確かめください。ご使用 LANの管理者とご相談の上、正しいゲートウェイIPアドレスを入力してください。

#### 現象4:「ネットワークコンピュータ」上で本製品をクリックするとパスワードを要求される

対策:以下の状況が発生していることが考えられます。

PC上で使用したログオン名は本製品で認識できたが、パスワードは認識されなかった 本製品用のパスワードをそのまま入力するか、Windowsパスワードを本製品用のパスワードと同じに設定してください。 PC上で使用したログオン名が本製品で認識されず、guestユーザとしてログオンされた 本製品の管理者側で、新規にユーザ名を作成してください。(ご使用PCと同じユーザ名をご使用ください。) アクセスしようとした共有に対するアクセス権限がない 共有へのアクセス権限を与えるよう、本製品の管理者に依頼してください。

#### \Lambda 注意

Windowsでは、コンピュータ名をデフォルトのログオン名として使用しています。(この情報はコンピュータ名は「コントロールパネル」 「ネットワーク」 「識別情報」で確認できます。) しかし、ログオンプロンプトで新しいユーザ名とパスワードを入力するだけで新規にWindowsログオン名を作成すること が可能となっています。

現象5:WEBインターフェース使用時、データによっては画面に入りきらないものがある。またこのときスクロール パーも表示されない。

対策:この現象は、使用フォントのサイズが過度に大きく設定されている場合のみ発生します。以下のいずれかの方 法でフォントのサイズを小さくしてください。

プラウザ上で、「表示」メニューから「フォント」または「文字の大きさ」を選んでフォントサイズを変更してください。 Windows上で、「コントロールパネル」 「ディスプレイ」 「設定」 「詳細」と選択してフォントのサイズを変更 してください。「小」または「大」のいずれかに設定可能です。

#### 現象6:印刷ジョブが印刷されず、何もエラーメッセージが表示されない。

対策:印刷ジョブをスプール(一時保存)するだけの十分なディスク空き容量がないと、この現象が発生する場合が あります。管理インターフェース上でメイメニューからSTATUS Diskと選択し、「使用状況」欄の内容をご確認く ださい。空き容量不足が確認された場合は、以下の手順で印刷ジョブをいくつか削除してください。

管理インターフェース上で「STATUS」 「Printer」と選択します。

現在の印刷ジョブを削除する場合は「印刷中のジョブを削除」を選択してください。すべての印刷ジョブを削除する 場合は「すべてのジョブを削除」を選んでください。

他の何らかの理由で印刷ジョブがうまく印刷されない場合も、上記の手順をいったんお試しの上、状況が改善するかど うかお確かめください。

#### 2. Macintosh編

現象1:本製品と接続できないため設定が行えない

対策:以下の点をご確認ください。

本製品の設定が正しく行われているかどうか

LAN内の各接続が正しく行われているか

本製品の電源が入っているか

ご使用LAN上でルータをご使用の場合は、ご使用のMacintoshと本製品が同じネットワークセグメント内に設置されていることをご確認ください。

ご使用LAN内のPCまたはネットワーク機器に本製品のデフォルトIPアドレス192.168.1.1が既に設定されている場合 は、いったんそのPCないしネットワーク機器の電源を切って本製品に新しいIPアドレスを割り当ててください。本製 品のIPアドレス設定が終わるまで、この機器の電源は入れないでください。

ご使用のMacintoshに設定されているIPアドレスが、192.168.1.2~192.168.1.254の範囲内のものであることをお確か めください。この範囲内のアドレスですと、本製品のIPアドレス192.168.1.1と互換があるため本製品と接続することが できます。また、ご使用Macintoshのサブネットマスクも255.255.255.0になっていることをご確認ください。これらの 設定は、アップルメニューから「コントロールパネル」「TCP/IP」と選択することで確認することが可能です。

#### 現象2:本製品に接続されているプリンタがMacintosh上で表示されない

対策:以下の点をご確認ください。

ディスクユーティリティのメインメニューから「SYSTEM」 「Printer Port」と選択し、このとき表示される画面上 で「プリンタオブジェクトタイプ」の設定を確認してください。この項目が正しく設定されていないと、本製品と接 続されているプリンタはMacintosh上に表示されません。ご使用プリンタ用のプリンタオブジェクトタイプ設定につい てはプリンタ付属のマニュアルをご覧いただくか、必要な場合はプリンタの製造元とご確認ください。

各Macintosh上で、プリンタ用のドライバがインストールされているかどうかお確かめください。本製品に接続されて いるプリンタがLaserWriter以外のものである場合は、ネットワーク上で使用する各Macintosh上でそのプリンタ用のド ライバをインストールする必要があります。プリンタのドライバがインストールされていないと、プリンタの種類が 正しく選択できないため本製品のアイコンもMacintosh上で表示されません。

#### 現象3:プリンタがまったく動作しないか、正しく印刷できない

対策:ディスクユーティリティのメインメニューから「SYSTEM」 「Printer Port」と選択し、このとき表示さ れる画面上で以下の点をご確認ください。

「プリンタのタイプ」が正しく設定されているか(「LaserWriterまたは互換プリンタ」か「その他...」のいずれかに 正しく設定してください)

「プリンタオブジェクトタイプ」が正しく設定されていることをご確認ください。設定が間違っていると、Macintosh 上で別のプリンタが選択されるおそれがあります。

#### 現象4:以前は正常に動作していたのに、プリンタから印刷できなくなった。プリンタ自体は問題ないようだが何も エラーメッセージが表示されない

対策:印刷ジョブをスプール(一時保存)するだけの十分なディスク空き容量がないと、この現象が発生する場合が あります。

管理インターフェース上でメインメニューから「STATUS」 「Disk」と選択し、ディスク使用状況をご確認ください。空き容量不足が確認された場合は、以下の手順で印刷ジョブをいくつか削除してください。

管理インターフェースのメインメニューから「STATUS」 「Printer Port」と選択します。

現在の印刷ジョブを削除する場合は「印刷中のジョブを削除」を選択してください。すべての印刷ジョブを削除する 場合は「すべてのジョブを削除」を選んでください。

他の何らかの理由で印刷ジョブがうまく印刷されない場合も、上記の手順をいったんお試しの上、状況が改善するかど うかお確かめください。

#### 現象5:WEBインターフェース使用時、データによっては画面に入りきらないものがある。またこのときスクロール パーも表示されない。

対策:フォントサイズを小さく設定する必要があります。ブラウザ上で、「表示」メニューから「フォント」または 「文字の大きさ」を選んでフォントサイズをより小さく設定してください。

## 製品仕様

<準拠する標準> IEEE802.3 10BASE-T、IEEE802.3u 100BASE-TX 全二重、半二重 <ポート> LAN側ポート: 10BASE-T/100BASE-TX RJ-45コネクタ×1(UTP) <対応プロトコル> TCP/IP、AppleShare、SMB < LED > 前面:Ready、Error、LAN、Disk、Disk full 背面:LAN接続ステータスLED ×2(10/100) <ハードディスク容量> 40GByte < プリンタポート > D-sub 25 ピン×1 < 電源 > DC 12V (最大3.6A), AC 100 - 240V、50/60Hz <消費電力> 45W(最大) <重量(本体のみ)> 2.29kg <環境> 動作温度:5~40 保管温度: -10~60 <外形寸法> 210mm(W) × 271mm(D) × 66mm(H) < EMI >

CE、FCCクラスB、VCCIクラスB

## ユーザー登録について

この度は弊社製品をお買い上げいただき誠にありがとうございます。弊社では製品をお買い上げいただいたお客様にユー ザー登録をお願いしております。ユーザー登録を行っていただいたお客様には新製品情報、パージョンアップ情報、キャン ペーン情報等さまざまな情報を提供させていただきます。また、製品の故障等でユーザーサポートをお受けになるにはお 客様のユーザー登録が必要となります。ぜひユーザー登録を行ってくださいますようお願いいたします。

ユーザー登録は下記弊社インターネットホームページ上で受け付けております。ユーザー登録を行って戴いたお客様の 中から毎月抽選でプレゼントを差し上げております。

http://www.planex.co.jp/user/user.htm

## 質問票

#### 技術的なご質問は、この2ページをコピーして必要事項をご記入の上、下記FAX番号へお送りください。 プラネックスコミュニケーションズ テクニカルサポート担当 行 FAX:03-5614-1018

送信日:\_\_\_\_\_

| 会社名    |     |  |
|--------|-----|--|
| 部署名    |     |  |
| 名前     |     |  |
| 電話     | FAX |  |
| E-MAIL |     |  |

| 製品名<br>Product Name. | ネットワーク ファイル サーバ |
|----------------------|-----------------|
| 型番<br>Product No.    | F-40            |
| 製造番号<br>Serialt No.  |                 |

### **①INTERFACE CARD**

| メーカー |  |
|------|--|
| 型番   |  |

### ②ソフトウェア

| ネットワークOS | バージョン |
|----------|-------|
| OS       | バージョン |

## ③ご使用のパソコンについて

| メーカー                              |  |     |          |
|-----------------------------------|--|-----|----------|
| 型番                                |  |     |          |
| その他使用中のカード( SCSI / Sound Card 等 ) |  | IRQ | I/O ADDR |
|                                   |  |     |          |
|                                   |  |     |          |
|                                   |  |     |          |

## ④質問内容

\_

## 保証規定

プラネックスコミュニケーションズ(株)は、本製品についてご購入日より本保証書に記載の保証期間を設けております。 本製品付属の取扱説明書などに従った正常な使用状態の下で、万一保証期間内に故障・不具合が発生した場合、本保証規 定に基づき無償修理・交換対応を行います。

ただし、次のような場合には保証期間内であっても有償修理となります。

1. 本保証書がない場合。

2. 本保証書に、ご購入日・お名前・ご購入代理店印の記入がない場合、または字句が改ざんされている場合。

3. 取扱上の誤り、または不当な改造や修理を原因とする故障及び損傷。

4. ご購入後の輸送・移動・落下による故障及び損傷。

5. 火災、地震、落雷、風水害、ガス害、塩害、異常電圧およびその他の天変地異など、外部に原因がある故障および損傷。

6. 他の機器との接続に起因する故障・損傷。

#### 初期不良交換

保証期間発生日より1ヶ月以内の故障に関しては、初期不良交換サービスの対象となります。

お客様より初期不良である旨申告していただき、弊社がその申告現象を確認した場合に限り、初期不良品として新品と交換いたします。

ただし、検査の結果、動作環境や相性を起因とする不具合であった場合には、初期不良交換サービス対象とはなりません。 また、当サービスをご利用頂くには、お買い上げ商品の全ての付属品が揃っていることが条件になります。

#### 初期不良・修理の手順(センドバック方式)

弊社は、センドバック方式による初期不良・修理対応を行っております。

1. 本製品に故障・不具合が発生した場合、下記サポートセンターまでご連絡ください。受付番号を発行いたします。

#### プラネックスコミュニケーションズ(株)

#### サポートセンター フリーダイヤル 0120-415977

2. 受付番号を明記の上、本製品及び保証書を弊社リペアセンターまでお送りください。

(誠に勝手ながら、修理品発送の際の送料はお客様のご負担にてお願いいたします。)

3. 当該初期不良・修理品の到着後、初期不良の場合は交換品、修理の場合は修理完了品をお送りいたします。

#### 免責事項

- ・お客様及び第三者の故意または過失と認められる本製品の故障・不具合の発生につきましては、弊社では一切責任を 負いません。
- ・本製品の使用及び不具合の発生によって、二次的に発生した損害(事業の中断及び事業利益の損失、記憶装置の内容の変化、消失等)につきましては、弊社では一切責任を負いません。
- ・本製品に装着することにより他の機器に生じた故障・損傷について、弊社では本製品以外についての修理費等は一切 保証致しません。

| 保証書                                      |                      |                            |                     |      |    |  |  |
|------------------------------------------|----------------------|----------------------------|---------------------|------|----|--|--|
| 保証期間<br><sup>Warranty</sup>              | 西暦                   | 年 月                        | 日 日                 | より 1 | 年間 |  |  |
| 製品名<br>Product Name                      | ネットワーク ファイル サーバ      |                            |                     |      |    |  |  |
| 型番<br>Product No.                        | F                    | -40                        | 製造番号<br>Serialt No. |      |    |  |  |
| 個人使用<br><sup>個人でご使用</sup><br>フリガナ<br>会社名 | 法人使用(<br>の場合には、個人名、は | チェックしてください。<br>うよび住所以降の欄にの | )<br>みご記入ください。      |      |    |  |  |
| 部署名                                      |                      |                            |                     |      |    |  |  |
| フリガナ<br>お名前                              |                      |                            |                     |      |    |  |  |
| フリガナ                                     |                      |                            |                     |      |    |  |  |
| ご住所                                      | Ц —                  | <br>『 道<br>诗 県             |                     |      |    |  |  |
| TEL                                      |                      |                            | FAX                 | (    |    |  |  |
| メールドレス                                   |                      |                            |                     | •    |    |  |  |
| ご購入<br>代理店名<br>・所在地                      |                      |                            |                     |      |    |  |  |

## プラネックスコミュニケーションズ株式会社

技術的なご質問、バージョンアップ等のお問い合わせは お気軽に下記へご連絡ください。 なお弊社ホームページにてユーザー登録をおこなって いただいていない場合には、 ー切のサポートは受けられませんのでご注意ください。 フリーダイアル:0120-415977 受付時間:月曜日~金曜日(祭日は除く) 10:00~12:00・13:00~17:00 FAX:03-5614-1018 ユーザー登録:http://www.planex.co.jp/user/user.htm ご質問の受付やドライバのアップデートを 下記Webサイトで行なっておりますのでご利用ください。 http://www.planex.co.jp/ E-MAIL:info-planex@planex.co.jp

## プラネックスコミュニケーションズ株式会社